# **Edgenuity Learning Management System**

**Reports Overview** 

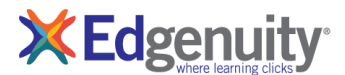

# **Reports and Data**

Edgenuity's learning management system collects and organizes student data to generate a variety of reports available for students, educators, and parents. These reports are available by student, group, course, school, and even for the district as a whole. Standard Edgenuity reports currently available include:

# Contents

| Single-Student Reports                                                                                                    |                                                                                  |
|----------------------------------------------------------------------------------------------------|----------------------------------------------------------------------------------|
| Course Report                                                                                                    | 3                                                                                |
| Progress Report                                                                                                    | 4                                                                                |
| Session Log                                                                                                    | 4                                                                                |
| Score Overview                                                                                                    | 5                                                                                |
| Group Reports                                                                                                    | 6                                                                                |
| Attendance Log                                                                                                    | 6                                                                                |
| Dashboard                                                                                                    | 6                                                                                |
| Gradebook                                                                                                    | 7                                                                                |
| Group Progress Report                                                                                                    | 8                                                                                |
| Lesson Mastery Report                                                                                                    | 9                                                                                |
| School and District Reports                                                                                                    |                                                                                  |
|                                                                                                    |                                                                                  |
| Recent Actions Log                                                                                                    |                                                                                  |
| Recent Actions Log                                                                                                    |                                                                                  |
| Recent Actions Log<br>Summary Reports<br>Active Enrollment by Grade Level<br>Current Completed Courses by Grade Level<br>Total Enrollment by Course<br>Courses Behind Target<br>Courses Within 10% Complete by School and Grade Level<br>Course % Complete                                                                                                    |                                                                                  |
| Recent Actions Log<br>Summary Reports<br>Active Enrollment by Grade Level<br>Current Completed Courses by Grade Level<br>Total Enrollment by Course.<br>Courses Behind Target.<br>Courses Within 10% Complete by School and Grade Level<br>Course % Complete<br>Family Portal                                                                                                    | 10<br>10<br>10<br>11<br>11<br>11<br>12<br>12<br>12<br>13                         |
| Recent Actions Log<br>Summary Reports<br>Active Enrollment by Grade Level<br>Current Completed Courses by Grade Level<br>Total Enrollment by Course.<br>Courses Behind Target<br>Courses Within 10% Complete by School and Grade Level<br>Course % Complete<br>Family Portal<br>Administrative Report Subscriptions                                                                                                    | 10<br>10<br>10<br>11<br>11<br>11<br>12<br>12<br>12<br>12<br>13<br>14             |
| Recent Actions Log<br>Summary Reports<br>Active Enrollment by Grade Level<br>Current Completed Courses by Grade Level<br>Total Enrollment by Course<br>Courses Behind Target<br>Courses Within 10% Complete by School and Grade Level<br>Course % Complete<br>Family Portal<br>Administrative Report Subscriptions<br>Action Log                                                                                         | 10<br>10<br>10<br>11<br>11<br>11<br>12<br>12<br>12<br>12<br>13<br>14             |
| Recent Actions Log.         Summary Reports         Active Enrollment by Grade Level.         Current Completed Courses by Grade Level.         Total Enrollment by Course         Courses Behind Target.         Courses Within 10% Complete by School and Grade Level.         Course % Complete.         Family Portal         Administrative Report Subscriptions         Action Log.         Attendance Log Reports | 10<br>10<br>10<br>11<br>11<br>11<br>12<br>12<br>12<br>12<br>12<br>13<br>14<br>14 |

| Course Options           | 15 |
|--------------------------|----|
| Email Communications     | 16 |
| Enrollment Options       |    |
| Fitness Log              |    |
| Gradebook Activities     |    |
| PreTest PostTest Scores  |    |
| Progress Snapshot As Of  |    |
| Progress Snapshot During |    |
| Student Achievement      |    |
| Student Demographics     | 20 |
| User Permissions Report  |    |
| User Sessions Log        |    |

# **Single-Student Reports**

The following reports are available for an individual student.

### **Course Report**

The Course Report provides detailed information about all activities assigned to a student in a selected course and is located within a student's gradebook. This report, in PDF format, can easily be downloaded to serve as an assignment calendar for students, especially when a target date is applied to the student's enrollment.

Teachers can view important metrics such as the total number of attempts a student has for each assignment, the estimated time and total time a student took to complete each assignment, as well as the grade and weighted category of assignments.

Additionally, administrators can customize which of the three available grade metrics are displayed on this report.

| Nitara Singh<br>Course Report: Lee- AZ- Mathematics 8<br>Grade: 8<br>Actual Grade: 93.0% | Created On: 10/18/2019, 01:27 PI<br>Start Date: 08/22/2019 Target Date: 12/23/201<br>Student Progress: 52%   Target Progress: 470 |               |            |          | 2019, 01:27 PM<br>ate: 12/23/2019<br>Progress: 47% |            |            |       |
|------------------------------------------------------------------------------------------|----------------------------------------------------------------------------------------------------|---------------|------------|----------|----------------------------------------------------|------------|------------|-------|
| Activity                                                                                 | Due                                                                                                    | First Attempt | Submitted  | Attempts | Est Time                                           | Total Time | Category   | Score |
| Unit: Input-Output Relationships                                                         |                                                                                                    |               |            |          |                                                    |            |            |       |
| Lesson: Making Tables                                                                    |                                                                                                    |               |            |          |                                                    |            |            |       |
| Warm-Up                                                                                  | 08/22/2019                                                                                                    | 03/23/2018    | 03/23/2018 | 1        | 8m                                                 | 7m 21s     |            |       |
| Instruction                                                                              | 08/23/2019                                                                                                    | 03/23/2018    | 03/23/2018 | 1        | 32m                                                | 35m 29s    |            |       |
| Summary                                                                                  | 08/23/2019                                                                                                    | 03/30/2018    | 03/30/2018 | 1        | 4m                                                 | 1m 51s     |            |       |
| Assignment                                                                               | 08/26/2019                                                                                                    | 03/23/2018    | 03/23/2018 | 1        | 14m                                                | 3m 45s     | Assignment | 100%  |
| Quiz                                                                                     | 08/26/2019                                                                                                    | 03/23/2018    | 03/23/2018 | 1        | 15m                                                | 1m 34s     | Quiz       | 100%  |
| Project: Calculate your walking distance per second                                      | 08/29/2019                                                                                                    | 08/1/2018     | 08/1/2018  | 1        | 1h 30m                                             | 2m 17s     | Project    | 85%   |
| Real-World Functions                                                                     | 08/30/2019                                                                                                    | 08/1/2018     | 08/1/2018  | 1        | 15m                                                | 51s        | Assignment | 80%   |

✖

Visit the Edgenuity Help Center to learn more about the Course Report.

# **Progress Report**

For a single student, the course progress report shows percentage completion, activity scores, activity count (total and completed), and the weighting and overall scores by activity type. This report provides a snapshot of the student's progress and achievement in a single course.

Progress reports can be accessed or printed any time for students and teachers. These reports can be emailed directly to parents or guardians, or they can be set up with access to the Family Portal to view them at any time. As students submit assignments, they receive immediate feedback and the progress report is updated in the live system. Since data is recorded and updated in real time, students can monitor their progress and will know exactly where they stand in relation to completing the course on time.

| Student Ahe<br>Student On                                                    | ead<br>Track                  |                                                       |                            | Student Behind<br>Target Completic                                                                | n                                            |                                                      |
|------------------------------------------------------------------------------|-------------------------------|-------------------------------------------------------|----------------------------|---------------------------------------------------------------------------------------------------|----------------------------------------------|------------------------------------------------------|
| elect Course                                                                 |                               |                                                       |                            |                                                                                                   |                                              |                                                      |
| Lee- AZ- Math                                                                | ematics 8                     |                                                       |                            | Get Prog                                                                                          | gress                                        |                                                      |
| Lee- AZ- M                                                                   | lathema                       | tics 8                                                |                            |                                                                                                   |                                              |                                                      |
| Complete                                                                     | 52.4%                         |                                                       |                            |                                                                                                   |                                              |                                                      |
| Overall Grade                                                                | 93%                           | 0 - 53                                                | 60-63                      | 70-79                                                                                             | 80-89                                        | 30 - 100                                             |
| omplete (Count)                                                              |                               | 500                                                   |                            |                                                                                                   |                                              |                                                      |
|                                                                              |                               | 50%                                                   |                            | Relative Grade:                                                                                   |                                              | 62.2%                                                |
| tart Date:                                                                   |                               | 8/22/2019                                             |                            | Relative Grade:                                                                                   |                                              | 62.2%<br>93%                                         |
| itart Date:<br>arget Date:                                                   |                               | 8/22/2019<br>12/23/2019                               | -                          | Relative Grade:<br>Actual Grade:<br>Farget Completio                                              | n:                                           | 62.2%<br>93%<br>47%                                  |
| arget Date:                                                                  | Quiz                          | 8/22/2019<br>12/23/2019<br>Test                       | Exam                       | Relative Grade:<br>Actual Grade:<br>Farget Completio<br>Assignment                                | n:<br>Additional                             | 62.2%<br>93%<br>47%<br>Project                       |
| tart Date:<br>arget Date:<br>Taken                                           | Quiz                          | 8/22/2019<br>12/23/2019<br>Test<br>2                  | Exam<br>1                  | Relative Grade:<br>Actual Grade:<br>Farget Completio<br>Assignment<br>45                          | n:<br>Additional<br>1                        | 62.2%<br>93%<br>47%<br>Project<br>1                  |
| tart Date:<br>arget Date:<br>Taken<br>Tested Out                             | Quiz<br>15                    | 8/22/2019<br>12/23/2019<br>Test<br>2                  | Exam<br>1                  | Relative Grade:<br>Actual Grade:<br>Farget Completio<br>Assignment<br>45<br>5                     | n:<br>Additional<br>1                        | 62.2%<br>93%<br>47%<br>Project<br>1                  |
| tart Date:<br>arget Date:<br>Taken<br>Tested Out<br>Total                    | Quiz<br>15<br>27              | 8/22/2019<br>12/23/2019<br>Test<br>2<br>4             | Exam<br>1                  | Relative Grade:<br>Actual Grade:<br>Farget Completio<br>Assignment<br>45<br>5<br>104              | n:<br>Additional<br>1                        | 62.2%<br>93%<br>47%<br>Project<br>1<br>2             |
| tart Date:<br>arget Date:<br>Taken<br>Tested Out<br>Total<br>Graded          | Quiz<br>15<br>27<br>15        | 8/22/2019<br>12/23/2019<br>Test<br>2<br>4<br>2        | Exam<br>1<br>1<br>1        | Relative Grade:<br>Actual Grade:<br>Target Completion<br>Assignment<br>45<br>5<br>104<br>37       | n:<br>Additional<br>1<br>1<br>1<br>1         | 62.2%<br>93%<br>47%<br>Project<br>1<br>2<br>1        |
| tart Date:<br>arget Date:<br>Taken<br>Tested Out<br>Total<br>Graded<br>Score | Quiz<br>15<br>27<br>15<br>92% | 8/22/2019<br>12/23/2019<br>Test<br>2<br>4<br>2<br>94% | Exam<br>1<br>1<br>1<br>90% | Relative Grade:<br>Actual Grade:<br>Target Completio<br>Assignment<br>45<br>5<br>104<br>37<br>97% | n:<br>Additional<br>1<br>1<br>1<br>1<br>100% | 62.2%<br>93%<br>47%<br>Project<br>1<br>2<br>1<br>85% |

Progress Reports make it easy to identify whether

students are on track to complete courses within the allotted timeframe and determine the grade they have earned for submitted work (overall grade), the

grade if they were to leave the class without doing any more work and receive zeros for the incomplete work (relative grade), or the grade in relation to the percentage of coursework completed vs. the percentage of coursework that should have been completed (actual grade).

Visit the Edgenuity Help Center to learn more about the Progress Report.

### **Session Log**

Teachers and administrators can review the amount of time a student has logged in the system, including the amount of time the student had the system open but was idle. Using date ranges, teachers have a weekly overview of total work in addition to a breakdown of individual session work. The attendance log not only tracks student time on task, but it will also allow teachers to view a student's idle time, which could indicate review time or time spent using the student organizer tools.

With the Family Portal, parents and guardians have unlimited access to the student's attendance log. The attendance data for teachers and families is available at any time.

| Session Log For: Singh,      | Nitara          |                      |
|------------------------------|-----------------|----------------------|
| From: 4/3/2019 To:           | 4/17/2019       | Submit Print         |
| Session                      | Time (hh:mm:ss) | Activities Completed |
| Week 1: 3/31/2019 - 4/6/2019 |                 | 3                    |
| Wednesday 4/3/2019           | 02:34:31        | 3                    |
| 5:58 PM-5:58 PM              | 00:00:07        |                      |
| Idle Time                    | 00:00:07        |                      |
| 6:03 PM-6:59 PM              | 00:55:53        | 2                    |
| Mathematics 6                | 00:33:25        | 2                    |
| Idle Time                    | 00:22:28        |                      |
| 8:55 PM-10:34 PM             | 01:38:31        | 1                    |
| Mathematics 6                | 00:32:05        | 1                    |
| Idle Time                    | 01:06:26        |                      |
| Thursday 4/4/2019            | 00:39:54        | 0                    |
|                              |                 |                      |

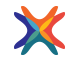

Visit the Edgenuity Help Center to learn more about the Session Log.

### **Score Overview**

The Score Overview allows teachers to monitor student work on a per-course basis. This report not only shows the lesson and activities completed within a course, but it also allows teachers to view the scores, attempts, and submission dates associated with those activities. With sorting and exporting features, teachers can easily assess student progress throughout the duration of the course.

From this report, educators can also see whether any activities require grading. They can view student work from here, review and grade it, and leave feedback for students.

### Student's Score Overview

This page is used to pull overall grade data for a student's course. Use the course drop-down list to select the student's course. Pick what types of assignments that you would like to view from the Activity Types drop-down list. If you know the date the student submitted an activity, you can enter that data in the time fields. You can leave the time fields blank to pull all assignments, regardless of what time they were taken.

| Course:<br>Lee- AZ- Mathematics 8<br>Activity Types: | Begin Time: |                 |                | End Time: |                 |                        | ۲               |
|------------------------------------------------------|-------------|-----------------|----------------|-----------|-----------------|------------------------|-----------------|
| All                                                  |             |                 |                |           |                 |                        | SEARCH          |
| Lesson                                               |             | <u>Activity</u> | <u>Counted</u> | Score     | <u>Attempts</u> | Submit Date            | Action Required |
| Combining Like Terms to Solve Equations              |             | Quiz            | Yes            | 100       | 1               | 6/5/2019<br>9:36:33 AM | No              |
| Using the Distributive Property                      |             | Quiz            | Yes            | 100       | 1               | 6/5/2019<br>9:33:47 AM | No              |
| Simplifying Algebraic Expressions                    |             | Quiz            | Yes            | 100       | 1               | 6/5/2019<br>9:28:01 AM | No              |
| Comparing Slopes and Intercepts                      |             | Quiz            | Yes            | 100       | 2               | 6/5/2019<br>9:21:27 AM | No              |
| Applying Linear Functions                            |             | Assignment      | Yes            | 100       | 1               | 6/5/2019<br>9:00:27 AM | No              |
| Applying Linear Functions                            |             | Summary         | No             | 100       | 1               | 6/5/2019<br>8:40:25 AM | No              |

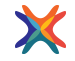

Visit the Edgenuity Help Center to learn more about the Scores and Activity Review.

# **Group Reports**

These reports include data for multiple students, groups of students, or for all students in the school or district.

### **Attendance Log**

The Attendance Log provides an overview of student attendance, either for the school or for specific groups of students. Teachers can monitor the Attendance Log to view the total time a student spends daily, the number of assessments completed daily, or to monitor the weekly total time for each student.

| Attendance Log For: SPRINGFIELD HIGH SCHOOL           |              |                          |                   |                   |                          |                            |              |                     |
|-------------------------------------------------------|--------------|--------------------------|-------------------|-------------------|--------------------------|----------------------------|--------------|---------------------|
| Group: School   Week Of: 10/18/2019 OK                |              |                          |                   |                   |                          |                            |              |                     |
| ALL A B C D E E G H I J K L M N O P Q R S T U V W X Y | Ζ            |                          |                   |                   |                          |                            |              |                     |
| Student                                               | Sun<br>10/13 | Mon<br>10/14             | Tue<br>10/15      | Wed<br>10/16      | Thu<br>10/17             | Fri<br>10/18               | Sat<br>10/19 | Total<br>(hh:mm:ss) |
| Alemond, Hannah                                       |              | 02:19:42<br>2 Q's        | 02:22:08<br>2 Q's | 04:17:37<br>3 Q's | 02:01:17<br>2 Q's<br>1 T | 02:20:58<br>2 Q's<br>1 T   |              | 13:21:42            |
| Ardamis_Brant                                         |              |                          |                   | 05:23:38<br>3 Q's | 01:03:46                 | 04:42:35<br>3 Q's<br>2 T's |              | 11:09:59            |
| <u>Avillas, Ariana</u>                                |              | 02:52:01<br>4 Q's        | 01:23:22          | 00:44:33          | 02:34:46<br>1 Q<br>1 T   | 01:41:43<br>1 Q            |              | 09:16:25            |
| Billings, Christofer                                  | 00:35:48     | 02:20:47<br>1 Q          | 01:49:28          |                   | 03:33:06<br>1 Q          |                            |              | 08:19:09            |
| Boston, Adrien                                        |              | 03:58:46<br>3 Q's<br>1 T | 04:54:29<br>4 Q's | 04:06:44<br>4 Q's | 05:22:00<br>5 Q's        | 02:37:25<br>1 T            |              | 20:59:24            |

Visit the Edgenuity Help Center to learn more about the Attendance Log.

### Dashboard

The Dashboard feature is a user-friendly way of managing large groups of students from one centralized location. Teachers and Administrators can easily identify and intervene with students who are falling behind or who need additional support. Students who are prevented from progressing in the courses are also easily managed through the alert system, providing teachers with real-time data so they can effectively manage their students. With the wide range of filters available for courses and students, teachers can narrow the list of students that appear in the Dashboard.

| Dashboard                |                         |                                 |          |            |                    |             |               | PROG                      | RESS COU          | RSE      |
|--------------------------|-------------------------|---------------------------------|----------|------------|--------------------|-------------|---------------|---------------------------|-------------------|----------|
| FILTERS COURS            | GROUP                   | STUDENT                         |          |            | OPTIO              | NS DISP     | LAY           |                           |                   | 0        |
| [School: Springfield Hig | School ] [Student St    | Status: Enabled x ] [Course Sta | tatus: / | Active x ] | [Subject: La       | inguage Art | s X ] [Course | e: English 9A )           | c]                |          |
| Alert ID Last Na         | ne <u>First Name Co</u> | ourse <u>G</u> i                | irade (  | Start Date | <u>Target Date</u> | First Grade | Last Grade    | Days Since<br>Last Action | Target Completion | Progress |
| 345000293 Bryant         | Jason En                | nglish 9A 91                    | 1% 9     | 9/19/2019  | 12/13/2019         | 9/19/2019   | 10/14/2019    | 4                         | 32.7%             | 22.4%    |
| 345326630 Maddis         | David En                | nglish 9A 81                    | 1.6% 8   | 8/15/2019  | 12/13/2019         | 8/14/2019   | 10/18/2019    | 0                         | 53.2%             | 42.9%    |
| 345182479 Essex          | Chrissy En              | nglish 9A 85                    | 5.8% 8   | B/15/2019  | 12/13/2019         | 8/13/2019   | 10/15/2019    | 3                         | 53.2%             | 49.6%    |

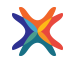

Visit the Edgenuity Help Center to learn more about the Dashboard.

# Gradebook

The Edgenuity Gradebook displays test, quiz, or activity scores for an entire class, or for a group that you define. Consistent iconography indicates when a student is out of retakes, has submitted an assignment that requires grading, or has reached an assessment that must be unlocked by a teacher. Educators can easily view and grade assignments, change a score, and reset or bypass an assignment.

| ¥ F        | doon          | uitv~                 |                  |                          |                |             |     |              |                    | Welcome: Alan P | almer 🚮 🖸<br>RAL HIGH SCHOO |
|------------|---------------|-----------------------|------------------|--------------------------|----------------|-------------|-----|--------------|--------------------|-----------------|-----------------------------|
|            | ugeni         | лгу                   |                  |                          | Students       | Courses     | R   | eports C     | Communication      | Administration  | Support                     |
| Grad       | ebook         |                       |                  |                          |                |             |     |              |                    | Learn about m   | D 🌣 🖍                       |
| Subject    | Math          |                       | - 0              |                          |                | 3 List      | Tes | st Scores (  | Quiz Scores Acti   | vities          |                             |
| Course     | Mathematics 6 | 6 - MA3106            | •                |                          |                | Unit        | <   | Relationship | ps on the Coordina | te Plane        | • >                         |
| Group      | Select Group  |                       | •                |                          |                | Lesson      | <   | Distance be  | tween Two Points   | - >             |                             |
| Student N  | Name 4        | Overall 5<br>Progress | Overall<br>Grade | Overall 6<br>Active Time | Last Activitiy | Ø<br>Warm L | Jp  | Instruction  | Summary            | Assignment      | Quiz                        |
| Abraham    | n, Jane       | 53%                   | 79%              | 2h 18m                   | 4 days ago     | 100%        |     | 100%         | 8 100%             | 1               | н                           |
| Adams,     | Aya           | 53%                   | 73%              | 2h 16m                   | 1 days ago     | 100%        |     | 100%         | 100%               | 68%             | <b>A</b>                    |
| Bates, W   | Miliam        | 53%                   | 76%              | 2h 20m                   | 2 days ago     | 100%        |     | 100%         | 100%               | 1               | 60%                         |
| Fantama    | a, Brian      | 53%                   | 70%              | 2h 2m                    | 1 days ago     | 0           |     | 0            | 0                  | 0               | 0                           |
| Gonzale    | s, Arturo o   | 53%                   | 80%              | 2h 26m                   | 3 days ago     |             |     | E            | E                  |                 | 100% 🖸                      |
| Griffen, ( | Christopher   | 38%                   | 74%              | 2h 2m                    | 5 days ago     |             |     |              |                    |                 |                             |
| Gruber,    | Mary          | 53%                   | 76%              | 1h 56m                   | 1 days ago     | 100%        |     | 100%         | 100%               | 92%             | 0                           |
| Guy, Bu    | ddy           | 53%                   | 81%              | 1h 55m                   | 7 days ago     | 100%        |     | 100%         | 100%               | 84%             | 60%                         |

- Click the gear icon to choose the course-level columns you want to see. Show or hide Overall Grade, Relative Grade, Actual Grade, Active Time, or Last Activity.
- 2 Select the subject and course you want to manage. Optionally, select one or more Groups.
- Navigate between units, topics, and lessons to control the level of detail displayed in the Gradebook. Select Test Scores to see only test scores for the entire course, Quiz Scores to view only quiz scores, and Activities to view every activity score.
- Yiew the class list and click on any student to see their individual gradebook in more detail.
- 5 View overall course progress as compared to target progress to monitor whether students on track for on-time completion.
- View course-level metrics such as course grade, total amount of time spent in the course so far, and how many days it's been since students submitted an activity in the course.
- View the structure of the selected unit, topic, or lesson.
- View scores, alerts, and status indicators. Click on any cell to take action on that activity.

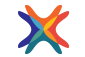

Visit the Edgenuity Help Center to learn more about the Gradebook.

### **Group Progress Report**

This report allows educators to monitor the performance and progress of multiple students at one time. The progress overview demonstrates the currently available information about a group of students. The administrator at the school level will be able to view the reports for students enrolled at the site; district administrators will be able to view information for all students in all schools in the district as they navigate from school to school.

| Student's Progress Student             | 's Grade        |                                                |                  |            |          |
|----------------------------------------|-----------------|------------------------------------------------|------------------|------------|----------|
| Ahead On Track Behind 0-59             | 60-69 70-79     | 80-89 📕 90-100                                 | _                |            |          |
| Start Date Between:                    | AND             | - 44-5<br>12-20-20-1<br>2-20-20-1<br>2-20-20-1 | First Name       | <u>à</u>   |          |
| End Date Between:                      | AND             |                                                | Last Name        |            |          |
| Group All Students V                   | Courses Active  | Courses •                                      | Display By 💿 Stu | dent       |          |
| Status Active Students •               | Snapshot Latest | T                                              | Cou              | irse       |          |
|                                        |                 |                                                |                  |            |          |
|                                        |                 |                                                | Records Pe       | er Page 25 | ▼ Search |
| Latest                                 |                 |                                                |                  |            |          |
| Singh, Nitara                          |                 |                                                |                  |            |          |
| Course Name                            | % (Time)        | % (Count)                                      | RG               | OG         | AG       |
| Life Science A                         | 47.25%          | 50.31%                                         | 32.37%           | 86.39%     | 76.78%   |
| PE (60 HOURS IN FITNESS LOG + LESSONS) | 51.1%           | 58.57%                                         | 61.84%           | 93.71%     | 90.07%   |
| Math A                                 | 51.76%          | 52.89%                                         | 32.17%           | 80.34%     | 75.78%   |
| MS US History A                        | 50.16%          | 53.02%                                         | 39.53%           | 85.3%      | 80.49%   |
| Pre-Algebra A                          | 52.41%          | 55.5%                                          | 37.39%           | 83.54%     | 82.36%   |
| English Language Arts 7A               | 52.43%          | 56.4%                                          | 43.9%            | 86.6%      | 85.4%    |
| MS Robotics A                          | 22.22%          | 22.22%                                         | 10%              | 100%       | 73.61%   |
| Spanish 1 - WL9601 A                   | 46.7%           | 51.22%                                         | 17.8%            | 86.57%     | 83.18%   |

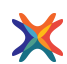

Visit the Edgenuity Help Center to learn more about the Group Progress Report.

### **Lesson Mastery Report**

The Lesson Mastery report provides an at-a-glance view of how students are performing in all the lessons in a course, in order to identify and group students for re-teaching. For each lesson, educators can view how many students are struggling with the lesson, how many are active in the lesson, and a number of other statistics. The report can be filtered by standard, and it can be sorted by lesson difficulty or any other of the columns displayed. Educators can drill into any lesson to view which students are struggling and/or active, with visibility into the assessment questions and individual student responses for targeted, real- time intervention.

| Saved Eng                                                                                       | Jlish Langua                        | ge Arts 6A               |                                                                             |                                          |                   |                   |                      |                    |
|-------------------------------------------------------------------------------------------------|-------------------------------------|--------------------------|-----------------------------------------------------------------------------|------------------------------------------|-------------------|-------------------|----------------------|--------------------|
| Lesson N<br>English Languag<br>Last Update: 10/                                                 | 1astery<br>e Arts 6A<br>18/2019 2:5 | / - Course S<br>0:21 AM  | Structure                                                                   |                                          |                   |                   |                      |                    |
| Lesson Master                                                                                   | ry Activ                            | vities and Scores        |                                                                             |                                          |                   |                   |                      |                    |
| Reset Filters     Collapse Standards   Expand Standards       Course Structure     % Struggling |                                     |                          |                                                                             |                                          |                   |                   |                      | Struggling         |
| Fitting In                                                                                      | Name                                |                          |                                                                             | % Struggling                             | # Struggling      | Avg Quiz<br>Score | Avg Quiz<br>Attempts | Avg Lesson<br>Time |
| ▲ Standards                                                                                     | Introductio                         | n to Identity and Fittin | <u>ng In</u>                                                                | <b>8</b> 35%                             | 6 of 17           | 61.1%             | 2.1                  | 01:23:54           |
|                                                                                                 | Filter R                            | eport by Selected        |                                                                             |                                          |                   |                   |                      |                    |
|                                                                                                 |                                     | ID                       | Description                                                                 |                                          |                   |                   |                      |                    |
|                                                                                                 |                                     | D.R.1.1.                 | Cite several pieces of textual evidence<br>drawn from the text. (RI/RL.7.1) | to support analy                         | sis of what the t | ext says expli    | citly as well as     | inferences         |
|                                                                                                 |                                     | D.R.3.1.                 | Analyze how a text makes connections through comparisons, analogies, or ca  | s among and disti<br>tegories). (RI.8.3) | nctions betweer   | ı individuals, i  | deas, or even        | ts (e.g.,          |
| • Standards                                                                                     | Characters                          | <u>s in Holes</u>        |                                                                             | 12%                                      | 2 of 17           | 70.7%             | 1.7                  | 01:33:10           |
| Standards                                                                                       | Narrative S                         | Structure in Holes       |                                                                             | <b>3</b> 5%                              | 6 of 17           | 69.4%             | 1.9                  | 01:23:16           |
| Standards                                                                                       | Details in a                        | a Middle Schooler's P    | ersonal Narrative                                                           | 0%                                       | 0 of 16           | 81.5%             | 1.3                  | 01:21:43           |
| Standards                                                                                       | Sentence                            | Patterns                 |                                                                             | 47%                                      | 8 of 17           | 57.9%             | 2.5                  | 02:08:15           |
| Standards                                                                                       | Pronouns                            |                          |                                                                             | 33%                                      | 5 of 15           | 72.5%             | 1.9                  | 01:47:29           |
| Standards                                                                                       | Writing a F                         | Personal Narrative ab    | out Fitting In                                                              | 7%                                       | 1 of 15           | 71.5%             | 1.3                  | 02:30:12           |

Visit the Edgenuity Help Center to learn more about the Lesson Mastery Report.

# **School and District Reports**

These reports summarize student and teacher data at the school or district level, and are intended for administrators.

### **Recent Actions Log**

Searchable by student, teacher, action, or date, the Recent Actions Log is an important tool that enables teachers and administrators to monitor the system for updates to accounts and courses.

For example, administrators can review how often grades have been changed by teachers, how many times students have been given a bypass for an assignment or test, and whether new users have been added. Through this report, administrators can monitor teachers to ensure district policies for actions such as changing grades or assigning courses are followed.

| 'his page lists<br>rom the action | s recent actions taken by ins  | tructors and administrators | . It includes record | s for items such as changed gra | ades, and added users. Click an item |
|-----------------------------------|--------------------------------|-----------------------------|----------------------|---------------------------------|--------------------------------------|
| ioni ne actio                     | its list below to view informa | uon about that action.      |                      |                                 |                                      |
| search Criter                     | ria                            |                             |                      |                                 |                                      |
| Dates (mm/                        | (dd/yyyy)                      |                             |                      |                                 |                                      |
| Start 10/1                        | 16/2019 E                      | ind                         |                      |                                 |                                      |
| Affected Us                       | ser                            |                             |                      |                                 |                                      |
| Name                              |                                |                             |                      |                                 |                                      |
| Assigning                         | lleor                          | 8                           |                      |                                 |                                      |
| Name                              | 0301                           |                             |                      |                                 |                                      |
| A                                 |                                | 8                           |                      |                                 |                                      |
| Type                              |                                | <b></b>                     |                      |                                 |                                      |
| Search                            |                                |                             |                      |                                 |                                      |
| Search                            |                                |                             |                      |                                 |                                      |
| Recent Actio                      | ns                             |                             |                      |                                 |                                      |
| Affected Use                      | r                              | Assigning User              | Action               |                                 | Date                                 |
| Allen, Abby                       |                                | Antonio, Keaton             | Change Assign        | nment Grade                     | 10/23/2019 4:04:42 PM                |
| Records Per F                     | Page 10 V                      | 1                           |                      |                                 |                                      |
| Action Dotail                     |                                |                             |                      |                                 |                                      |
| Affected                          | Allen Abby                     |                             | CourseID             | 559ed7fd-91e4-4105-b964-1fr     | e4be74c994                           |
| Affected ID                       | 345033825                      |                             | CourseNodeID         | 25841a27-f5d9-e311-adcb-b2      | 65d2b44129                           |
| Assigning                         | Antonio, Keaton                |                             | Original Score       | 90                              |                                      |
| Assigning ID                      | 345145466                      |                             | New Score            | 93                              |                                      |
|                                   | Change Assignment Crede        |                             | Class Name           | Biology - SC3209 IC             |                                      |
| Action Type                       | Change Assignment Grade        |                             |                      |                                 |                                      |

### **Summary Reports**

Administrators can view several summary reports, all of which can be exported to Excel. These reports show the following data for all students in the district:

#### Active Enrollment by Grade Level

This report allows administrators to track the numbers of students actively enrolled in Edgenuity, by grade level and by school.

| XI   | a 😡 🔻                                                                                                    |             | ActiveEnrollmentBy | GradeLevel.xls - Mi | crosoft Excel | -                                 |               |                    |                          |
|------|----------------------------------------------------------------------------------------------------|-------------|--------------------|---------------------|---------------|-----------------------------------|---------------|--------------------|--------------------------|
| File | Home Developer Insert Page Layout Formulas                                                                                                    | Data Re     | view View Ad       | d-Ins               |               |                                   |               |                    | ۵ 🕜 🗆 🛱 🛙                |
| Past | $\begin{array}{c c} & & \\ & & \\ & &$ | <b>■</b> ≫- | 🖶 Wrap Text        | General             | ۲ ا           | al Format Cell                    | Insert Delete | Σ AutoSu<br>Format | m * 🔭 🕅<br>Sort & Find & |
| •    | Ginboard is Font is                                                                                                    | Alignmer    | 4 5                | Number              | Formatting    | g * as Table * Styles *<br>Styles | Cells         | ✓ ∠ Clear *        | Filter * Select *        |
|      | A24 - <i>f</i> x                                                                                                    |             |                    |                     |               |                                   |               |                    | v                        |
|      | A                                                                                                    | В           | С                  | D                   | E             | F                                 | G             | Н                  |                          |
| 1    | Active Enrollment by Grade Level                                                                                                    |             |                    |                     |               |                                   |               |                    |                          |
| 2    | Schools                                                                                                    | Grade 0     | 6 Grade 07         | Grade 08            | Grade 09      | Grade 10                          | Grade 11      | Grade 12           | Grand Total              |
| 3    | Main Street HS                                                                                                    | 0           | 0                  | 0                   | 19            | 46                                | 182           | 125                | 372                      |
| 4    | Rolling Hills Virtual School                                                                                                    | 0           | 0                  | 0                   | 11            | 16                                | 10            | 10                 | 47                       |
| 5    | Recovery                                                                                                    | 0           | 0                  | 0                   | 1             | 0                                 | 0             | 0                  | 1                        |
| 6    | City Middle School                                                                                                    | 5           | 3                  | 5                   | 0             | 0                                 | 0             | 0                  | 13                       |
| 7    | Centennial After School                                                                                                    | 2           | 0                  | 1                   | 20            | 64                                | 109           | 69                 | 265                      |
| 8    | Washington Middle School                                                                                                    | 4           | 5                  | 2                   | 0             | 0                                 | 0             | 0                  | 11                       |
| 9    | Forest Middle School                                                                                                    | 0           | 0                  | 2                   | 0             | 0                                 | 0             | 0                  | 2                        |
| 10   | Health Program                                                                                                    | 0           | 0                  | 5                   | 0             | 0                                 | 0             | 0                  | 5                        |
| 11   | Alternative Academy                                                                                                    | 13          | 0                  | 0                   | 190           | 108                               | 231           | 158                | 700                      |
| 12   | Main Street MS                                                                                                    | 38          | 39                 | 24                  | 0             | 0                                 | 0             | 0                  | 101                      |
| 13   | Learning Center                                                                                                    | 3           | 0                  | 3                   | 15            | 10                                | 17            | 3                  | 51                       |
| 14   | Total                                                                                                    | 65          | 47                 | 42                  | 256           | 244                               | 549           | 365                | 1568                     |
| 10   | ActiveEnrollmentByGradeLevel                                                                                                    |             |                    |                     |               |                                   | 11            |                    | ×                        |
| Read | y                                                                                                    |             |                    |                     |               |                                   |               | 145%               | · • · · · ·              |

### **Current Completed Courses by Grade Level**

This report allows administrators to track course completions by grade level and by school.

| X 1 2 -                                      |                           |                      |                       | Cum        | entCompleted | dCourses.xls - Mic | rosoft Excel | _       |           |             |             |         |                     |           | 10                 | - D - X            |
|----------------------------------------------|---------------------------|----------------------|-----------------------|------------|--------------|--------------------|--------------|---------|-----------|-------------|-------------|---------|---------------------|-----------|--------------------|--------------------|
| F Mame Developer Insert Page Layout Form     | alas Data<br>A<br>= ∎ ≫·· | Review View Ad       | d-Ins<br>X<br>General | •          |              | Normal             | Bad          | G       | lood      | Neutral     | Calculation |         | F 🕈 🗊               | Σ AutoSum | ** 27              | A                  |
| Paste 🚽 Format Painter 🖪 Z 🗓 - 🖽 - 🎂 - 🚣 - 🚍 | 三三 许日                     | 🐔 🔛 Merge & Center - | S - % , *             | Condition  | nal Format   | Check Cell         | Explanat     | tory In | nput      | Linked Cell | Note        | w h     | nsert Delete Format | 2 Clear * | Sort &<br>Filter * | Find &<br>Select • |
| Clipboard 12 Font 12                         | Alig                      | ament 5              | Number                |            |              |                    |              | Styles  |           |             |             |         | Cells               |           | Editing            |                    |
| A16 •                                        |                           |                      |                       |            |              |                    |              |         |           |             |             |         |                     |           |                    | 2                  |
| A                                            | В                         | СГ                   | ) E                   | F          | G            | н                  | 1            | J       | K         | L           | M           | N       | 0                   | Р         | Q                  | R                  |
| 1 Current Completed Courses by Grade Level   | -                         | Courses Set to (     | Complete              |            |              |                    |              |         | Active C  | ourses 100% | Complete t  | oy Time | í.                  |           |                    |                    |
| 2 Schools                                    | Grade 06                  | Grade 07 Grad        | e 08 Grade (          | 9 Grade 10 | Grade        | 11 Grade 1         | 2 Total      | Grade 0 | 6 Grade 6 | 07 Grade 08 | Grade 09 (  | Grade 1 | 10 Grade 11 G       | arade 12  | Total              | Grand Total        |
| 3 Main Street HS                             | 1                         | 0 0                  | J 28                  | 72         | 125          | 251                | 477          | 0       | 0         | 0           | 10          | 30      | 79                  | 76        | 195                | 672                |
| 4 Rolling Hills Virtual School               | 0                         | 0 0                  | J 8                   | 20         | 10           | 8                  | 46           | 0       | 0         | 0           | 3           | 11      | 12                  | 6         | 32                 | 78                 |
| 5 Recovery                                   | 0                         | 0 0                  | J 19                  | 3          | 0            | 0                  | 22           | 0       | 0         | 0           | 10          | 1       | 0                   | 0         | 11                 | 33                 |
| 6 City Middle School                         | 4                         | 4 4                  | + 0                   | 0          | 0            | 0                  | 12           | 0       | 0         | 2           | 0           | 0       | 0                   | 0         | 2                  | 14                 |
| 7 Centennial After School                    | 21                        | 0 17                 | 2 102                 | 625        | 770          | 651                | 2181         | 0       | 0         | 0           | 5           | 14      | 26                  | 41        | 86                 | 2267               |
| 8 Washington Middle School                   | 0                         | 0 0                  | J 0                   | 0          | 0            | 0                  | 0            | 3       | 5         | 1           | 0           | 0       | 0                   | 0         | 9                  | 9                  |
| 9 Forest Middle School                       | 0                         | 0 7                  | 2 0                   | 0          | 0            | 0                  | 2            | 0       | 0         | 0           | 0           | 0       | 0                   | 0         | 0                  | 2                  |
| 10 Health Program                            | 0                         | 0 0                  | J O                   | 0          | 0            | 0                  | 0            | 0       | 0         | 0           | 0           | 0       | 0                   | 0         | 0                  | 0                  |
| 11 Alternative Academy                       | 6                         | 0 0                  | 321                   | 68         | 291          | 301                | 987          | 3       | 0         | 0           | 78          | 42      | 163                 | 117       | 403                | 1390               |
| 12 Main Street MS                            | 50                        | 112 13               | 33 0                  | 0          | 0            | 0                  | 295          | 0       | 1         | 2           | 0           | 0       | 0                   | 0         | 3                  | 298                |
| 13 Learning Center                           | 14                        | 0 0                  | J 102                 | 129        | 216          | 189                | 650          | 13      | 0         | 2           | 71          | 72      | 150                 | 192       | 500                | 1150               |
| 14 Total                                     | 96                        | 116 15               | 51 580                | 917        | 1412         | 1400               | 4672         | 19      | 6         | 7           | 177         | 170     | 430                 | 432       | 1241               | 5913 .             |
| H + + H CurrentCompletedCourses              | 1                         |                      |                       |            |              |                    | N 26         | 14      |           |             |             | н       |                     |           | S - 0              | +0                 |
| Ready                                        |                           |                      |                       |            |              |                    |              |         |           |             |             |         |                     |           | 121% -             |                    |

### **Total Enrollment by Course**

This report allows administrators to track total enrollment by grade and by course.

| Z .   | 1 (2) (T                                   |                     | TotaEnrollment | ByCourseals - Micros | oft Excel       | -        |          |                   |                           |
|-------|--------------------------------------------|---------------------|----------------|----------------------|-----------------|----------|----------|-------------------|---------------------------|
| File  | Home Developer Insert Page Layout Pormulas | Data Review View    | Add-ans        |                      |                 |          |          |                   | a 🕜 🗆 🕼                   |
| E     | Anal - 11 - A* A* = =                      | 🌮 - 📑 Wrap Text     | General        | •                    | Norr            | mal Bad  | 1 2      | - 7               | Σ AutoSum · 🖅 🕅           |
| Paste | Jonat Painter B I U + ⊡ + 🎂 - ▲ - ■ = =    | 使使 Merge & Cent     | er - \$ - % ,  | 7.0 .00 Conditi      | nal Format Good | d Neutra | y Ins    | ert Delete Format | Clear * Filter * Select * |
|       | Clipboard to Font to                       | Alignment           | 75 Numbe       | r 9                  |                 | Styles   |          | Cets              | Editing                   |
| _     | A25 • C fr Mathematical Models with As     | plications - MA4072 |                |                      |                 |          |          | 1                 | - F                       |
|       | A                                          | В                   | C              | D                    | E               | F        | G        | Н                 | 1                         |
| 1     | Total Enrollment by Course                 |                     |                |                      |                 |          |          |                   |                           |
| 2     | Courses                                    | Grade 06            | Grade 07       | Grade 08             | Grade 09        | Grade 10 | Grade 11 | Grade 1           | 2 Grand Total             |
| 3     | 6th Math - MA1098                          | 19                  | 0              | 0                    | 0               | 1        | 0        | 0                 | 20                        |
| 4     | 7th Math - MA1099                          | 1                   | 8              | 0                    | 0               | 0        | 0        | 0                 | 9                         |
| 5     | ACT Math I                                 | 0                   | 0              | 0                    | 0               | 0        | 0        | 1                 | 1                         |
| 6     | Algebra I - MA2003                         | 10                  | 0              | 0                    | 0               | 1        | 0        | 0                 | 11                        |
| 7     | Summer 12 6th grade S1                     | 138                 | 0              | 0                    | 0               | 155      | 0        | 0                 | 293                       |
| 8     | Summer 12 6th grade S2                     | 85                  | 0              | 0                    | 0               | 12       | 0        | 0                 | 97                        |
| 9     | Summer 12 7th grade S1                     | 0                   | 39             | 0                    | 0               | 13       | 0        | 0                 | 52                        |
| 10    | Summer 12 7th grade S2                     | 0                   | 17             | 0                    | 0               | 7        | 0        | 0                 | 24                        |
| 11    | Biology - SC1115                           | 0                   | 0              | 0                    | 0               | 0        | 0        | 0                 | 0                         |
| 12    | Chemistry - SC1116                         | 0                   | 0              | 0                    | 0               | 0        | 0        | 0                 | 0                         |
| 13    | CLN - Call of the Wild - LA789             | 0                   | 0              | 0                    | 0               | 0        | 0        | 0                 | 0                         |
| Ready | TocalenroamentbyLourse                     |                     |                |                      | 14              |          | .11      |                   | 160% - 0 +                |

### **Courses Behind Target**

This report allows administrators to summarize the number of students behind target, by course.

| 2 d d +                                        |             | CourseBehi        | ndOnTarget.xis - Microsoft    | bcel                     |                           |              |
|------------------------------------------------|-------------|-------------------|-------------------------------|--------------------------|---------------------------|--------------|
| Ele Pione Developer Inset Fage Layout Formulas | Data Review | View Add-Ins      |                               |                          |                           | a 😧 🗆 🚱 â    |
| A Cut Arial - 11 - A' A' = =                   | e ≫- ⊒wa    | p Text            | e                             | 1 🐺 🐺 🗁 🏞                | E AutoSum * 27            | 9            |
| Tornat Painter                                 | the period  | ge & Center * 3 * | No Contraction of Contraction | ting - as Table - Styles | - 2 Clear - Filter - Sela | nt =         |
| A26 •                                          | Algement    |                   | ALINDAT (a)                   | sigen cen                | coreng                    | 5            |
| A                                              | В           | С                 | D                             | E                        | F                         | G H          |
| 1 Courses Behind Target by Grade Leve          | el          |                   |                               |                          |                           |              |
| 2 Active Users/Active Courses Behind t         | he Target 9 | 6 Complete        |                               |                          |                           |              |
| Number of Courses Behind Target                | Behind      | On Targe          | t No Dates S                  | et Future Start Dat      | e Grand Total             |              |
| 4 6th Math - MA1098                            | 1           | 0                 | 0                             | 0                        | 1                         |              |
| 5 7th Math - MA1099                            | 0           | 2                 | 0                             | 0                        | 2                         |              |
| C ACT Math I                                   | 0           | 0                 | 0                             | 0                        | 2                         |              |
| 7 Algebra L MA2003                             | 8           | 0                 | 0                             | 0                        | 8                         |              |
| <ul> <li>Summer 12 6th grade S1</li> </ul>     | 1           | 0                 | 0                             | 0                        | 1                         |              |
| o Summer 12 6th grade S2                       | 0           | 1                 | 0                             | 0                        | 1                         |              |
| 10 Summer 12 7th grade S1                      | 14          | 3                 | 0                             | 0                        | 17                        |              |
| 11 Summer 12 7th grade S2                      | 16          | 3                 | 0                             | 0                        | 19                        |              |
| 11 Common Core ELA 7                           | 1           | 0                 | 0                             | 0                        | 1                         |              |
| 12 Science 7                                   | 0           | 1                 | 0                             | 0                        | 1                         |              |
| 14 Biology SC1115                              | 2           | 0                 | 0                             | 0                        | 2                         |              |
| 14 Diology - SC1115                            | 2           | 2                 | 0                             | 0                        | 2                         |              |
| 15 CI NL Call of the Wild LA789                | 2           | 0                 | 0                             | 0                        | 2                         |              |
| 17 Common Core Math 7                          | 5           | 1                 | 0                             | 0                        | 6                         |              |
| Computer Applications-Office 2007-             | 5           | 2.10              | 0                             | 0                        | Ū.                        |              |
| 18 FI 4082                                     | 1           | 0                 | 0                             | 0                        | 1                         |              |
| 19 Geography - SS1107                          | 7           | 0                 | 0                             | 0                        | 7                         |              |
| 20 Healthy Living - EL 2081                    | 14          | 4                 | 0                             | 0                        | 18                        |              |
| IDEA Writing-Instruction to Develop            | 14          | 4                 | U                             |                          |                           |              |
| Expository and Applied Writing-                |             | 100               |                               |                          |                           |              |
| 21 ELA3004                                     | 1           | 0                 | 0                             | 0                        | 1                         | 1 51         |
| Ready                                          |             |                   |                               |                          |                           | I 160% 💿 🔍 💿 |

#### Page 11

#### Edgenuity Learning Management System : Reports Overview

© 2020 Edgenuity Inc. All Rights Reserved. May not be copied, modified, sold or redistributed in any form without permission.

### Courses Within 10% Complete by School and Grade Level

This report allows administrators to summarize how many courses are within 10% complete, by school and by grade level.

|              |                                                        |                                                                 | CoursesWithin10Pct            | Complete.xls - Mic    | rosoft Excel                               |                                         |               |                                                |                                              | X         |
|--------------|--------------------------------------------------------|-----------------------------------------------------------------|-------------------------------|-----------------------|--------------------------------------------|-----------------------------------------|---------------|------------------------------------------------|----------------------------------------------|-----------|
| File         | Home Developer Insert Page Layout Formul               | as Data Rev                                                     | riew View Ad                  | d-Ins                 |                                            |                                         |               |                                                | ۵ 🕜 🗖                                        | er 23     |
| Paste        | $\begin{array}{c c c c c c c c c c c c c c c c c c c $ | = <mark>- ≫</mark> *  <br>= = ::::::::::::::::::::::::::::::::: | ₩rap Text<br>Merge & Center + | General<br>\$ - % , * | ★.0 .00<br>00 ★.0 Conditiona<br>Formatting | al Format Cell<br>* as Table * Styles * | Insert Delete | Format<br>↓ Z AutoSum<br>↓ Fill ↓<br>↓ Clear ↓ | * Zr A<br>Sort & Find &<br>Filter * Select * |           |
|              | A15 • (* fx                                            | Aignnen                                                         | L 13                          | Number                | 18                                         | styles                                  | cens          |                                                | utung                                        | ~         |
| 1            | A                                                      | В                                                               | С                             | D                     | E                                          | F                                       | G             | Н                                              | I                                            |           |
| 1            | Courses within 10% complete by Scho                    | ool and Grad                                                    | de Level                      |                       |                                            | n                                       |               | li di                                          |                                              |           |
| 2            | Schools                                                | Grade 06                                                        | 6 Grade 07                    | Grade 08              | Grade 09                                   | Grade 10                                | Grade 11      | Grade 12                                       | Grand Tota                                   | al        |
| 3            | Main Street HS                                         | 0                                                               | 0                             | 0                     | 1                                          | 3                                       | 10            | 8                                              | 22                                           |           |
| 4            | Rolling Hills Virtual School                           | 0                                                               | 0                             | 0                     | 0                                          | 0                                       | 0             | 0                                              | 0                                            |           |
| 5            | Recovery                                               | 0                                                               | 0                             | 0                     | 0                                          | 0                                       | 0             | 0                                              | 0                                            |           |
| 6            | City Middle School                                     | 0                                                               | 0                             | 0                     | 0                                          | 0                                       | 0             | 0                                              | 0                                            |           |
| 7            | Centennial After School                                | 0                                                               | 0                             | 0                     | 2                                          | 8                                       | 10            | 5                                              | 25                                           |           |
| 8            | Washington Middle School                               | 1                                                               | 0                             | 0                     | 0                                          | 0                                       | 0             | 0                                              | 1                                            |           |
| 9            | Forest Middle School                                   | 0                                                               | 0                             | 0                     | 0                                          | 0                                       | 0             | 0                                              | 0                                            |           |
| 10           | Health Program                                         | 0                                                               | 0                             | 1                     | 0                                          | 0                                       | 0             | 0                                              | 1                                            |           |
| 11           | Alternative Academy                                    | 0                                                               | 0                             | 0                     | 12                                         | 4                                       | 13            | 9                                              | 38                                           |           |
| 12           | Main Street MS                                         | 0                                                               | 2                             | 1                     | 0                                          | 0                                       | 0             | 0                                              | 3                                            |           |
| 13           | Learning Center                                        | 1                                                               | 0                             | 0                     | 3                                          | 4                                       | 1             | 1                                              | 10                                           |           |
| 14           | Total                                                  | 2                                                               | 2                             | 2                     | 18                                         | 19                                      | 34            | 23                                             | 100                                          | <b>•</b>  |
| I4 4<br>Read | CoursesWithin10PctComplete                             |                                                                 |                               |                       |                                            |                                         | 111           | 145%                                           | Θ                                            | ► [<br>-+ |

### Course % Complete

This report allows administrators to summarize percentage completion by decile, by school. For example, in the report below there are two students at Main Street Middle School who have completed between 0 and 9.99% of their coursework. There are three students at that school within 10% of completing their coursework.

| XII       |                                              |        | CourseP    | ctComplete | ByTime.xls - N | licrosoft Exc      | el                          | sale Tarra              | -                      | in a har    | e fair plantes a |                                    |
|-----------|----------------------------------------------|--------|------------|------------|----------------|--------------------|-----------------------------|-------------------------|------------------------|-------------|------------------|------------------------------------|
| Fil       | Home Developer Insert Page Layout Formulas I | Data F | teview Vie | ew Add     | Ins            |                    |                             |                         |                        |             |                  | ی 🖬 🗆 🝞 ۵                          |
| Ê         | k Cut Calibri → 11 → A* A* ≡ = =             | 89     | 📑 Wrap Te  | ĸt         | General        | ٣                  | <u></u>                     |                         |                        | 1           | Σ Auto           | sum * 🛃 🏦                          |
| Past<br>* | Format Painter B I U * 🗄 * 🎂 🛧 📰 🗃 🗃         | 律律     | Merge &    | Center *   | \$~%,          | 00. 00.<br>0.4 00. | Conditional<br>Formatting * | Format<br>as Table + St | Cell Inser<br>yles * * | t Delete Fo | 🗸 🖉 Clear        | Sort & Find &<br>Filter * Select * |
|           | Clipboard G Font G                           | Alignm | ent        | 15         | Number         | 15                 |                             | Styles                  |                        | Cells       |                  | Editing                            |
|           | A20 • (* f*                                  | _      |            |            |                |                    |                             |                         |                        |             |                  | ~                                  |
|           | A                                            | В      | С          | D          | E              | F                  | G                           | H                       | I                      | J           | K                | L                                  |
| 1         | Course Percent Complete by Time              |        |            |            |                |                    |                             |                         |                        |             |                  |                                    |
| 2         | Schools                                      | 0-10   | 10-20      | 20-30      | 30-40          | 40-50              | 50-60                       | 60-70                   | 70-80                  | 80-90       | 90-100           | Grand Total                        |
| 3         | Main Street HS                               | 160    | 33         | 32         | 22             | 31                 | 32                          | 39                      | 30                     | 42          | 22               | 443                                |
| 4         | Rolling Hills Virtual School                 | 21     | 8          | 5          | 8              | 3                  | 2                           | 3                       | 0                      | 1           | 0                | 51                                 |
| 5         | Recovery                                     | 3      | 1          | 0          | 1              | 0                  | 0                           | 0                       | 1                      | 0           | 0                | 6                                  |
| 6         | City Middle School                           | 3      | 1          | 0          | 0              | 0                  | 2                           | 3                       | 3                      | 4           | 0                | 16                                 |
| 7         | Centennial After School                      | 71     | 38         | 36         | 40             | 20                 | 20                          | 23                      | 23                     | 16          | 25               | 312                                |
| 8         | Washington Middle School                     | 0      | 0          | 0          | 1              | 0                  | 0                           | 4                       | 3                      | 2           | 1                | 11                                 |
| 9         | Forest Middle School                         | 0      | 0          | 0          | 0              | 0                  | 1                           | 0                       | 0                      | 1           | 0                | 2                                  |
| 10        | Health Program                               | 0      | 0          | 0          | 0              | 0                  | 0                           | 0                       | 1                      | 3           | 1                | 5                                  |
| 11        | Alternative Academy                          | 383    | 206        | 163        | 111            | 108                | 68                          | 83                      | 80                     | 63          | 38               | 1303                               |
| 12        | Main Street MS                               | 2      | 0          | 1          | 1              | 3                  | 5                           | 5                       | 52                     | 31          | 3                | 103                                |
| 13        | Learning Center                              | 27     | 14         | 13         | 12             | 11                 | 1                           | 7                       | 6                      | 8           | 10               | 109                                |
| 14        | Total                                        | 670    | 301        | 250        | 196            | 176                | 131                         | 167                     | 199                    | 171         | 100              | 2361                               |
| 14 4      | CoursePctCompleteByTime                      |        |            |            |                |                    | 4                           |                         |                        | .11         |                  |                                    |

# **Family Portal**

Parents and guardians have 24/7 access to Edgenuity's Family Portal, where they can log in to view their child's attendance log and progress report. If desired, teachers can even set up daily, weekly, or monthly emails for parents or guardians (or tutors, court officers, mentors, or other adults with appropriate permission to view student data). When this feature is enabled, parents and guardians will receive regular updates on student progress and activity.

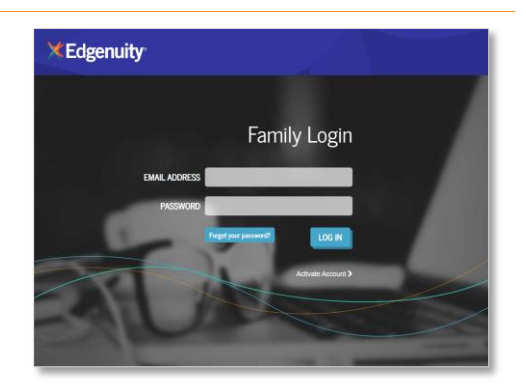

| Welcome, Mrs. B                                           | arry Weekly Report                                               | 10/21/2019 3:33 PM   |                         |
|-----------------------------------------------------------|------------------------------------------------------------------|----------------------|-------------------------|
| student<br>Britney Barry                                  | SCHOOL<br>SPRINGFIELD HIGH SCHOOL                                |                      |                         |
| recent access<br>10/21/2019 4:10 PM                       | TIME THIS WEEK ACTIVITIES<br>36 m 1                              |                      |                         |
|                                                           | PROGRESS<br>REPORT                                               |                      |                         |
| Welcome to                                                | Attendance Log                                                   |                      |                         |
| Here is a quick run                                       | Session Log For: Barry, Britney                                  |                      |                         |
| Student Snapsh<br>Above is a summari                      | From: 10/13/2019 To: 10/24/20                                    | 19                   | Submit Print            |
| you are viewing at a<br>their most recent a<br>that week. | Session                                                          | Time<br>(hh:mm:ss)   | Activities<br>Completed |
|                                                           | Week 1: 10/20/2019 - 10/26/2019                                  | 01:03:45             | 3                       |
| Student Report<br>When viewing repor                      | 3:33 PM-3:38 PM                                                  | 00:04:34             | 1                       |
| Attendance Log<br>View active time,<br>week > day > cour  | Algebra I - A.REI.B.4b: Solving Quadratic<br>Equations           | 00:03:55             | 1                       |
| Progress Report<br>View detailed info                     | Idle Time                                                        | 00:00:39             |                         |
| course start and t                                        | 3:39 PM-4:10 PM                                                  | 00:30:39             |                         |
| Top Navigation<br>At the very top of y                    | SHS Algebra I - MA3109 A-IC CARTWRIGHT<br>2015-2016<br>Idle Time | 00:02:00<br>00:28:39 | 0                       |
| Home<br>Brings you back to                                | Wednesday 10/23/2019                                             | 00:28:32             | 2                       |
| My Profile                                                | 3:10 PM-3:39 PM                                                  | 00:28:32             | 2                       |
| Logout<br>End your current (                              | SHS Algebra I - MA3109 A-IC CARTWRIGHT<br>2015-2016<br>Idle Time | 00:27:22<br>00:01:10 | 2                       |

# **Administrative Report Subscriptions**

Edgenuity's Account Management team has access to specialized reports that provide additional data metrics for our customer partners. These reports can be delivered ad hoc upon request, or an administrator can request that Edgenuity configure reports to be automatically delivered on a daily, weekly, or monthly schedule. Reports will emailed via Secure Message, where permissioned administrators can download them on demand.

### **Action Log**

This report displays all the educator actions in the LMS that affect students. You can use the Action Log to find specific instances of things such as activities bypassed, assignments reset, or scores changed. You can also use the Action Log to run periodic audits of teacher activity overall.

The Action Log report can be used to determine whether teachers are following various district policies on Edgenuity system usage.

| A                        | вс                      | D          | E            | F                       | G              | н               | 1                       | 1             | K L                        | M N                   | 0                                               | p                                                                                           |
|--------------------------|-------------------------|------------|--------------|-------------------------|----------------|-----------------|-------------------------|---------------|----------------------------|-----------------------|-------------------------------------------------|---------------------------------------------------------------------------------------------|
| Report Ge<br>1 2/28/2017 | merated:<br>10:43:19 AM |            |              | A                       | ction Log      |                 |                         |               | <b>XEdge</b>               | nuity                 |                                                 |                                                                                             |
| 2 District: EE           | DENUITY SCHOOL DISTRI   | CT (AZ)    | School: EDGE | HIGH SCHOOL             |                | Start Date: 9/1 | L/2016                  |               | End Date: 2/27/2017        |                       |                                                 | 0.000                                                                                       |
| School ID                | School Name             | User Group | Assigning ID | Assigning IP<br>Address | Assigning Name | Affected ID     | Affected<br>External ID | Affected Name | Action                     | Action Date           | Reason                                          | Details                                                                                     |
| 12345                    | EDGE HIGH SCHOOL        | Teacher    | 1234567      | 162.123.45.678          | DOE, JANE      | 7654321         |                         | DOE, JOHN     | Update User<br>Information | 10/5/2016 2:15:24 PM  | changed name                                    | First Name JOHN Middle Name M. Last<br>Name DOE Extended<br>UserID  Emailijohndoe@yahoo.com |
| 12345                    | EDGE HIGH SCHOOL        | Teacher    | 1234567      | 162.123.45.678          | DOE, JANE      | 7654321         |                         | DOE, JOHN     | Change Class Status        | 9/29/2016 11:43:27 AM | old course not<br>worked                        | Class Name Advanced Math A New<br>Status Disabled                                           |
| 12345                    | EDGE HIGH SCHOOL        | Teacher    | 1234567      | 162.123.45.678          | DOE, JANE      | 7654321         |                         | DOE, JOHN     | Change Class Status        | 9/29/2016 11:43:49 AM | old class never<br>finished in dummy<br>account | Class Name[Introduction to Business -<br>EL3501 A[New Status]Disabled                       |
| 12345                    | EDGE HIGH SCHOOL        | Teacher    | 1234567      | 162.123.45.678          | DOE, JANE      | 7654321         |                         | DOE, JOHN     | Change Class Status        | 9/29/2016 11:44:05 AM | old course in<br>dummy account                  | Class Name introduction to Health<br>Science - EL3601 A New Status Disabled                 |
| 12345                    | EDGE HIGH SCHOOL        | Teacher    | 1234567      | 162.123.45.678          | DOE, JANE      | 7654321         |                         | DOE, JOHN     | Change Class Status        | 9/29/2016 11:44:23 AM | old course in<br>dummy account                  | Class NameJEHS English 10-S1 R1 2013-<br>14[New Status]Disabled                             |
| 12345                    | EDGE HIGH SCHOOL        | Teacher    | 1234567      | 162.123.45.678          | DOE, JANE      | 7654321         |                         | DOE, JOHN     | Change Class Status        | 9/29/2016 11:44:32 AM | old course in<br>dummy account                  | Class Name EHS Successful Note-<br>Taking New Status Disabled                               |
| 10 12345                 | EDGE HIGH SCHOOL        | Teacher    | 1234567      | 162.123.45.678          | DOE, JANE      | 7654321         |                         | DOE, JOHN     | Change User Status         | 9/29/2016 11:44:41 AM | user inactive                                   | Archive User[7654321                                                                        |

### **Attendance Log Reports**

The attendance reports shows student time for each day within the report timeframe. The Attendance Log Raw Data Report shows student home and course school, grade level, and IDs. It includes session time, active time, idle time, along with a count of activities attempted and completed. Because active time is associated with an enrollment, course information, such as series, subject, teacher, status, enrollment ID, and course name are included on rows that display active time.

The Attendance Log Summary Report contains four summaries of the Attendance Log Raw Data report, each on a separate tab, displaying the data in different ways. They show school, student, and course name where applicable, along with times per day. Some worksheets include data regarding how many activities were attempted and completed. See the specific worksheet information below for more details. If a student did not log into the system during any date within the timeframe, the student will still appear on the report for that date with zero time displayed.

| Report Generated:<br>8/6/2021 12:30:13 PM | Attenda                                        | nc      | e L               | .og            | Sumn                  | nary R               | Report                          | t                    |                                | ×I                                | dgenuit                    | y   |
|-------------------------------------------|------------------------------------------------|---------|-------------------|----------------|-----------------------|----------------------|---------------------------------|----------------------|--------------------------------|-----------------------------------|----------------------------|-----|
| District MOUNTAIN SCHOOL DISTRICT         | School: MULTIPLE                               |         |                   | Start Date:    | 2/1/2021              |                      | End Date: 2                     | /10/2021             |                                |                                   |                            |     |
| School / Student / Date / Course / Lesso  | n / Activity / Attempt Start Time Grad<br>Leve | ie<br>d | User ID           | External<br>ID | Total Session<br>Time | Total Active<br>Time | Total Idle Time<br>(Hr:Min:Sec) | Count of<br>Activity | Unique<br>Activity<br>Attempts | Unique<br>Activities<br>Completed | # Unique<br>days<br>worked |     |
| SUNITY HIGH SCHOOL                        |                                                |         | Concerning of the |                | 197 44 08             | 104 39:25            | 44:48:14                        | 619                  | 3                              | 33                                | 327                        | 138 |
| Alex Hilizide                             |                                                | 11      | 12345676          | ABCDEFG        | 12.33.50              | 9.17.12              | 3:16:38                         | 53                   |                                | 14                                | 30                         | 5   |
| 02/01/2021                                |                                                | 11      |                   | 1              | 0.00.00               | 0.00.00              | 0 00 00                         |                      |                                | 0                                 | 0                          | 0   |
| 02/02/2021                                |                                                |         |                   |                | 1.35:08               | 1:31:43              | 0:03:25                         | 9                    |                                | 6                                 | 5                          | 1   |
| English III Sem A                         |                                                |         |                   |                | 0.00.00               | 1:31:43              | 0.00.00                         | 9                    |                                | 6                                 | 5                          | 0   |
| Fireside Poets                            |                                                |         |                   |                | 0.00.00               | 1:31:34              | 0.00.00                         | 8                    |                                | 5                                 | 5                          | 0   |
| Assignment                                |                                                |         |                   |                | 0.00.00               | 0.09.25              | 0:00:00                         | 1                    |                                | 1                                 | 1                          | 0   |
| Feb 2 2021 10                             | 05PM                                           |         |                   |                | 0.00.00               | 0.09.25              | 0.00.00                         | 1                    |                                | 1                                 | 1                          | 0   |

#### Edgenuity Learning Management System : Reports Overview

© 2020 Edgenuity Inc. All Rights Reserved. May not be copied, modified, sold or redistributed in any form without permission.

| Report Generated:<br>8/6/2021 12:30:13 Pt | a                       | Atte           | nda     | ance        | Log        | g Su         | mm         | nary       |                |            |           |                                                                                                    | *          | Edgen      | uity                                                                                                    |
|-------------------------------------------|-------------------------|----------------|---------|-------------|------------|--------------|------------|------------|----------------|------------|-----------|----------------------------------------------------------------------------------------------------|------------|------------|----------------------------------------------------------------------------------------------------|
| District: MOUNTAIN                        | SCHOOL DISTRICT         | School: MULTIP | LE      |             | Start      | Date: 2/1/20 | 21         | En         | d Date: 2/10/2 | 021        |           |                                                                                                    |            |            |                                                                                                    |
| School / Student                          | / Time Type / Course    | Grade Level    | User ID | External ID | 02/01/2021 | 02/02/2021   | 02/03/2021 | 02/04/2021 | 02/05/2021     | 02/06/2021 | 02/07/202 | 02/08/2021                                                                                                    | 02/09/2021 | 02/10/2021 | Total                                                                                                    |
| SUNNY HIGH SCHO                           | OK.                     |                |         |             |            |              |            |            |                |            |           |                                                                                                    |            |            |                                                                                                    |
| Angel Martinez                            |                         | 11             | 1234557 | ABCDEFF     |            |              |            | 1          | 0              |            |           | 1. Contraction of the second second s | ()<br>()   |            | Concession in the local division of the local division of the loca |
| SESSION                                   |                         |                |         | 1           | 0:00:00    | 1:35:08      | 5:32:05    | 0.00.00    | 1.22.52        | 0.00.00    | 1:41:26   | 0:00:00                                                                                                    | 2:22:19    | 0:00:00    | 12:33:50                                                                                                    |
|                                           | Session Time            |                |         |             | 0.00.00    | 1:35:08      | 5.32.05    | 0.00.00    | 1.22.52        | 0.00.00    | 1:41:26   | 0.00.00                                                                                                    | 2.22.19    | 0 00:00    | 12:33:50                                                                                                    |
| ACTIVE                                    |                         |                |         |             | 0.00.00    | 1.31.43      | 4.46.25    | 0.00.00    | 0.40.21        | 0.00.00    | 1:06:49   | 0.00.00                                                                                                    | 1:11:54    | 0.00.00    | 9:17:12                                                                                                    |
|                                           | English III Sem A       |                |         |             | 0 00 00    | 1:31:43      | 4.46.25    | 0.00.00    | 0:40:21        | 0:00:00    | 1.06.49   | 0.00.00                                                                                                    | 1.11.54    | 0.00.00    | 9:17:12                                                                                                    |
| <b>IDLE</b>                               |                         |                |         |             | 0.00.00    | 0.03:25      | 0:45:40    | 0.00.00    | 0.42.31        | 0 00 00    | 0.34.37   | 0:00:00                                                                                                    | 1:10:25    | 0.00.00    | 3:16:38                                                                                                    |
| Also available                            | Idle Time<br>in minutes |                |         |             | 0.00.00    | 0.03:25      | 0:45:40    | 0.00.00    | 0.42.31        | 0.00.00    | 0.34:37   | 0.00.00                                                                                                    | 1:10:25    | 0:00:00    | 3:16:38                                                                                                    |

| Report Generated:<br>8/6/2021 12:30:13 PM | Attendance       | Log Summary          | Report              | <b>Edgenuity</b> |
|-------------------------------------------|------------------|----------------------|---------------------|------------------|
| District: MOUNTAIN SCHOOL DISTRICT        | School: MULTIPLE | Start Date: 2/1/2021 | End Date: 2/10/2021 |                  |

|                           |                |             |                |                                      |                                  |                                | 02/01/2021                        |                                      |                                  |                                | 02/02/2021                        |                                     |                                  |                                    | 02/03/2021                            |
|---------------------------|----------------|-------------|----------------|--------------------------------------|----------------------------------|--------------------------------|-----------------------------------|--------------------------------------|----------------------------------|--------------------------------|-----------------------------------|-------------------------------------|----------------------------------|------------------------------------|---------------------------------------|
| School / Course / Student | Grade<br>Level | User ID     | External<br>ID | Total Active<br>Time<br>(Hr:Min:Sec) | Count of<br>Activity<br>Attempts | Unique<br>Activity<br>Attempts | Unique<br>Activities<br>Completed | Total Active<br>Time<br>(Hr:Min:Sec) | Count of<br>Activity<br>Attempts | Unique<br>Activity<br>Attempts | Unique<br>Activities<br>Completed | Total<br>Active<br>Time<br>(Hr:Min: | Count of<br>Activity<br>Attempts | Unique<br>Activity<br>Attemp<br>ts | Unique<br>Activities<br>Complet<br>ed |
| SUNNY HIGH SCHOOL         |                |             |                | 12.14.26                             |                                  | 3                              | 21                                | 14 51 27                             |                                  | 7 5                            | 1 50                              | 9 27 18                             | -65                              | 40                                 | 32                                    |
| English III Sem A         |                |             |                | 2.51.16                              | 1                                | 1                              | 11                                | 2.58.06                              | 1                                | 7 1.                           | 3 12                              | 4:46:25                             | - 25                             | 14                                 | 13                                    |
| Angel Martinez            |                | 11 12345677 | ABCDEFF        | 0.00.00                              | (                                | . (                            | ) (                               | 1:31:43                              |                                  | 9. (                           | 5 5                               | 4:46:25                             | 25                               | 14                                 | 13                                    |
| Alex Hillside             |                | 11 12345678 | ABCDEFG        | 1:30:05                              | (                                |                                | 5 6                               | 5 1 26 23                            |                                  | 8                              | 7 7                               | 0.00.00                             | 0                                | 0                                  | 0                                     |
| Chris lan                 |                | 11 12345679 | ABCDEFH        | 1.21.11                              | 3                                | 1                              | 5 5                               | 5 0 00 00                            | 4                                | 0 (                            | 0 0                               | 0.00.00                             | 0                                | 0                                  | 0                                     |

### **Course Completions Details**

This report summarizes progress, completion, and active time by school. The report can be used to monitor student progress and completion rates.

**Course Completions Details** 

The Course Completions report allows a district to set their completion criteria based on minimum Progress and Overall Grade metrics.

Report Generated: 12/2/2019 5:49:31 PM District: EDGENUITY SCHOOL DISTRICT Min % Progress: 10

School: ALL Completion Grade: 80

Start Date: 8/1/2019 Completion % Progress: 75

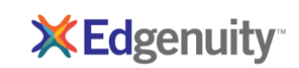

End Date: 12/1/2019

| School ID | School Name             | All      | Active    | All Enrollments     | Progress % | Completions/ | Active Time | Series |
|-----------|-------------------------|----------|-----------|---------------------|------------|--------------|-------------|--------|
|           |                         | Students | Students  |                     |            | Grade        |             |        |
| 27013     | Edgenuity High School   | 58       | 51        | 154                 | AVG: 42.5  | 33           | 8h 14m      |        |
| 38789     | Edgenuity Middle School | 551      | 397       | 1463                | AVG: 73.4  | 836          | 12h 0m      |        |
| 38788     | EHS - West              | 513      | 397       | 1310                | AVG: 73.3  | 757          | 12h 51m     |        |
| 38791     | EHS - North             | 1308     | 1030      | 2996                | AVG: 68.0  | 1533         | 13h 16m     |        |
| 46684     | Edge Academy            | 12       | 12        | 19                  | AVG: 47.5  | 3            | 44h 9m      |        |
| 31704     | EMS - Gifted            | 316      | 252       | 911                 | AVG: 63.2  | 456          | 11h 38m     |        |
| 67628     | Edge Jr. High           | 1        | 1         | 7                   | AVG: 30.8  | 1            | 3h 58m      |        |
|           |                         |          | 185116768 | Spanish II - Sem. 1 | 9.2        | 90.9         | 1h 25m      |        |
|           |                         |          | 185116768 | English II Sem 2    | 100.0      | 84.7         | 2h 26m      |        |
|           |                         |          | 185116768 | Chemistry A         | 18.4       | 88.0         | 7h 15m      |        |
|           |                         |          | 185116768 | Physics A           | 8.0        | 92.5         | 0h 39m      |        |
|           |                         |          | 185116768 | English III Sem 1   | 45.8       | 89.8         | 10h 47m     |        |
|           |                         |          | 185116768 | Economics           | 33.0       | 88.6         | 5h 1m       |        |
|           |                         |          | 185116768 | HS German I A       | 0.8        | 0.0          | 0h 17m      |        |
| 38792     | Ody High School         | 8        | 8         | 17                  | AVG: 66.4  | 10           | 9h 54m      |        |

### **Course Options**

This report displays the setting for each course option on each course used in the school. The Course Options report can be used to determine whether course options align with district/school expectations. It can also be used to reconcile course options across schools.

| Report Ge<br>2/28/2017 1<br>District: ED | nerated:<br>10:52:32 AM<br>IGENUITY HIGH SCHOOL (AZ) |                                      | ptions                         | *            | <b>Edg</b>  | enu | ity   |       |      |      |      |      |       |            |     |
|------------------------------------------|------------------------------------------------------|--------------------------------------|--------------------------------|--------------|-------------|-----|-------|-------|------|------|------|------|-------|------------|-----|
|                                          |                                                      |                                      | _                              |              |             |     | Thres | holds |      |      |      |      |       | Weights    |     |
| School ID                                | School Name                                          | Course ID                            | Course Name                    | Subject Code | Grade Level | Lab | Quiz  | Test  | Exam | Quiz | Test | Exam | Essay | Assignment | Lab |
| 12345                                    | Edge High School                                     | c9286c94-f850-48b9-a26e-7c1e308ce6f0 | 3D Art I - Modeling - ELS717   | 0            | 9           | 0   | 70    | 70    | 70   | 20   | 10   | 0    | C     | 70         | 0   |
| 12345                                    | Edge High School                                     | 0087c68e-3a4a-e611-80c3-ecf4bbc39c64 | 3D Art II - Animation - EL5718 |              | 9           | 0   | 70    | 70    | 70   | 20   | 10   | 0    | ç     | 0          | 0   |
| 12345                                    | Edge High School                                     | da111424-eb8f-e511-80c3-ecf4bbc39c64 | Advanced Math A                |              | 10          | 0   | 70    | 70    | 70   | 60   | 0    | 10   | C     | 30         | 0   |
| 12345                                    | Edge High School                                     | fbb99a3e-ec8f-e511-80c3-ecf4bbc39c64 | Advanced Math B                |              | 11          | 0   | 70    | 70    | 70   | 60   | 0    | 10   | C     | 30         | 0   |
| 12345                                    | Edge High School                                     | 330c290c-de8f-e511-80c3-ecf4bbc39c64 | Advanced Reading A             |              | 9           | 0   | 70    | 70    | 70   | 60   | 0    | 10   | ¢     | 30         | 0   |
| 12345                                    | Edge High School                                     | 0ba0e726-df8f-e511-80c3-ecf4bbc39c64 | Advanced Reading B             |              | 10          | 0   | 70    | 70    | 70   | 60   | 0    | 10   | ç     | 30         | 0   |
| 12345                                    | Edge High School                                     | 03d2c4a4-2b06-e411-adcb-b265d2b44129 | Algebra I 2014 - MA3109 A-CR   |              | 9           | 0   | 70    | 70    | 70   | 30   | 30   | 20   | C     | 20         | 0   |
| 12345                                    | Edge High School                                     | 05d2c4a4-2b06-e411-adcb-b265d2b44129 | Algebra I 2014 - MA3109 A-IC   |              | 9           | 0   | 70    | 70    | 70   | 20   | 30   | 20   | C     | 20         | 0   |
| 12345                                    | Edge High School                                     | 02d2c4a4-2b06-e411-adcb-b265d2b44129 | Algebra I 2014 - MA3109 B-CR   |              | 9           | 0   | 70    | 70    | 70   | 30   | 30   | 20   | 0     | 20         | 0   |
| 12345                                    | Edge High School                                     | 04d2c4a4-2b06-e411-adcb-b265d2b44129 | Algebra I 2014 - MA3109 B-IC   |              | 9           | 0   | 70    | 70    | 70   | 20   | 30   | 20   | C     | 20         | 0   |
| 12345                                    | Edge High School                                     | 00d2c4a4-2b06-e411-adcb-b265d2b44129 | Algebra I 2014 - MA3109 CR     |              | 9           | 0   | 70    | 70    | 70   | 30   | 30   | 20   | C     | 20         | 0   |
| 12245                                    | Edge High School                                     | 01d2c4a4-2b05-e411-adcb-b265d2b44120 | Algebra I 2014 - MA2109 IC     |              | 0           | 0   | 70    | 70    | 70   | 20   | 20   | 20   |       | 20         | 0   |

### **Email Communications**

This log captures the sender, recipient, email subject, body, and date and time stamp of emails sent within the Edgenuity embedded email tool.

The Email Communications report can be used to monitor the extent to which teachers use the Edgenuity email system and to investigate instances of educator-student communications.

| Report Ger<br>2/28/2017 1<br>District: ED | nerated:<br>1:01:27 AM<br>GENUITY SCHOOL DISTRICT (AZ) | Er        |                       | Com                  | munication<br>Start Date: 9/1/2 | <b>IS</b>              | Edgenuity    |                          |                |  |  |  |
|-------------------------------------------|--------------------------------------------------------|-----------|-----------------------|----------------------|---------------------------------|------------------------|--------------|--------------------------|----------------|--|--|--|
| School ID                                 | School Name                                            | Sender ID | Sender<br>External ID | Sender IP<br>Address | Sender Name                     | Sender Account<br>Type | Recipient ID | Recipient<br>External ID | Recipient Name |  |  |  |
| 12345                                     | EDGE HIGH SCHOOL                                       | 123456789 | 987654321             | 12.345.678.910       | DOE, JOHN                       | Student                | 3968078      |                          | DOE, JANE      |  |  |  |
| 12345                                     | EDGE HIGH SCHOOL 1234567 19.876.654.321                |           |                       |                      | DOE, JANE                       | 165021561              | DOE, JOHN    |                          |                |  |  |  |

### **Enrollment Options**

This report shows the setting for each course option on each enrollment. The Enrollment Options report can be used to reconcile course options across enrollments in the same course.

| Report Ger<br>2/28/2017 1<br>District: ED | nerated:<br>1:51:12 AM<br>GENUITY SCHOOL DISTRICT (AZ) | Enr     | collm       | ent Optio    | ons 💥 E                              | dgenuity                |              |             |
|-------------------------------------------|--------------------------------------------------------|---------|-------------|--------------|--------------------------------------|-------------------------|--------------|-------------|
|                                           |                                                        |         |             |              |                                      |                         |              |             |
| School ID                                 | School Name                                            | User ID | External ID | Student Name | Course ID                            | Course Name             | Subject Code | Grade Level |
| 12345                                     | EDGE HIGH SCHOOL                                       | 1234567 | 1234567890  | DOE, JOHN    | dd2be016-f15a-e411-80be-0015178b8571 | Advanced Math A         | Math         | 9           |
| 16842                                     | EDGE HIGH SCHOOL                                       | 7654321 | 9876543210  | DOE, JANE    | 36a8cc97-4ac1-e511-80c3-ecf4bbc39c64 | Chemistry S2 2014-15 R1 | Science      | 11          |

### **Fitness Log**

This report displays students' entries in their fitness logs for activity type, activity, and time spent (duration) on fitness activities. The Fitness Log report can be used to monitor student fitness activity and progress toward goals.

| Report Generated:<br>2/28/2017 12:00:21 PM |                |             | Fitne        | ess Lo        | g        |                      | ЖE            | dgenuity        |
|--------------------------------------------|----------------|-------------|--------------|---------------|----------|----------------------|---------------|-----------------|
| District: EDGENUITY SCHO                   | DL DISTRICT (A | Z)          | School: ALL  |               |          | Start Date: 9/1/2015 | End Date: 2/2 | 7/2017          |
| School Name                                | User ID        | External ID | Student Name | Activity Date | Category | Activity             | Duration      | Notes           |
| EDGE HIGH SCHOOL                           | 123456789      | 987654321   | Doe, John    | 11/22/2016    | Running  | Work                 | 213           |                 |
| EDGE HIGH SCHOOL                           | 234567891      | 654321987   | Doe, John    | 1/17/2017     | Lifting  | Mass gains           | 800           | bulging muscles |
| EDGE HIGH SCHOOL                           | 345678912      | 321987654   | Doe, John    | 1/8/2017      | Running  | volleyball           | 240           | I'm hurting     |
| EDGE HIGH SCHOOL                           | 456789123      | 654987321   | Doe, Jane    | 9/11/2016     | Lifting  | Swimming             | 180           |                 |
| EDGE HIGH SCHOOL                           | 567891234      | 321654987   | Doe, Jane    | 8/30/2016     | Running  | foot movement        | 60            | i liek jogging  |
| EDGE HIGH SCHOOL                           | 678912345      | 987321654   | Doe, Jane    | 10/19/2016    | Yoga     | the butterfly        | 15            |                 |

### **Gradebook Activities**

This report shows students' active course time, which is the elapsed time from launching an activity to leaving the activity via Submit or Save and Exit. The report displays a daily active time summary per student, as well as the start and end times and duration for each activity, as well as earned activity scores.

The Gradebook Activities report can be used to help administrators review and correlate daily time-on- task (active time) with activities completed and activity scores.

| Report Generated:<br>9/5/2019 2:16:50 PM           | Gradeboo                         | ok Activ          | /ities     |             |      | 💥 Edg                  | enuity        |            |           |
|----------------------------------------------------|----------------------------------|-------------------|------------|-------------|------|------------------------|---------------|------------|-----------|
| District: EDGE ISD                                 | School: ALL                      |                   | Start Dat  | e: 9/2/2019 |      | End Date: 9/4/2019     |               |            |           |
| <u><oliok for="" here="" raw<="" u=""></oliok></u> |                                  |                   |            |             |      |                        |               |            |           |
| District / School / Student / Course Name / Le     | sson Name / Activity Type / Date | Count of Activity | Unique     | Unique      | 1    | Average Activity Score | Counted Score | Duration   | Duration  |
|                                                    |                                  | Attempts          | Activities | Activities  |      |                        |               | (Hr:Min:Se | (Minutes) |
| EDGE ISD                                           |                                  | 3589              | 190        | )           | 1681 |                        |               | 369:47:28  | 22187.47  |
| EDGE HIGH SCHOOL                                   |                                  | 3068              | 153        | 5 1         | 1407 |                        |               | 297:16:44  | 17836.73  |
| CV HIGH SCHOOL                                     |                                  | 511               | 35         | 3           | 268  |                        |               | 71:23:52   | 4283.87   |
| BHS SUMMER SCHOOL                                  |                                  | 10                | 1          | 7           | 6    |                        |               | 1:06:52    | 66.87     |

Gradebook activities are also available in a non-summarized format via the Gradebook Activities Raw Data report. This report shows each student's activity attempts for every lesson in every course, along with the score, graded status, and duration.

| Report Gener    | eport Generated.<br>1/2/2021 969602 AM<br>Miller: SAME INVERSION INSTRICT SCHOOL INSTRICT SCHOOL INSTRCT SCHOOL INSTRCT SCHOOL INST |          |                |                 |                              |                                   |                     |        |               |                    |                    |                          |                       |  |  |
|-----------------|----------------------------------------------------------------------------------------------------|----------|----------------|-----------------|------------------------------|-----------------------------------|---------------------|--------|---------------|--------------------|--------------------|--------------------------|-----------------------|--|--|
| District: SAMPL | E INDEPENDENT SCHOOL DISTRICT                                                                                                    |          | School: SPECIA | L PARK HIGH     |                              | Start Date: 2/5/2021              | End Date: 2/11/2021 |        |               |                    |                    |                          |                       |  |  |
| School ID       | School Name                                                                                                    | User ID  | External ID    | Student Name    | Course Name                  | Lesson Name                       | Activity Type       | Score  | Status        | Start Time         | End Time           | Duration<br>(Hr:Min:Sec) | Duration<br>(Minutes) |  |  |
| 1234            | SPECIAL PARK HIGH                                                                                                    | 12345678 | 987654         | SMITH, STUDENTA | 20-21 US Government Semester | The Supreme Court and the Role of | Quiz                | 50.00  | Failed        | 2/8/2021 12:16 PM  | 2/8/2021 12:30 PM  | 00:14:18                 | 14.30                 |  |  |
| 1234            | SPECIAL PARK HIGH                                                                                                    | 12345679 | 987653         | SMITH, STUDENTB | 20-21 Geometry A CR          | Euclidean Geometry                | Instruction         | 100.00 | Graded        | 2/8/2021 2:46 PM   | 2/8/2021 3:03 PM   | 00:16:43                 | 16.72                 |  |  |
| 1234            | SPECIAL PARK HIGH                                                                                                    | 12345680 | 987652         | SMITH, STUDENTC | 20-21 Geometry A CR          | Euclidean Geometry                | Assignment          | 57.14  | Graded        | 2/8/2021 3:04 PM   | 2/8/2021 3:07 PM   | 00:02:46                 | 2.77                  |  |  |
| 1234            | SPECIAL PARK HIGH                                                                                                    | 12345681 | 987651         | SMITH, STUDENTD | 20-21 Geometry A CR          | Euclidean Geometry                | Quiz                | 30.00  | Failed        | 2/8/2021 2:42 PM   | 2/8/2021 2:44 PM   | 00:01:39                 | 1.65                  |  |  |
| 1234            | SPECIAL PARK HIGH                                                                                                    | 12345682 | 987650         | SMITH, STUDENTE | 20-21 Geometry A CR          | Defining Terms                    | Instruction         |        | Save and Exit | 2/10/2021 11:46 AM | 2/10/2021 11:47 AM | 00:00:19                 | 0.32                  |  |  |
| 1234            | SPECIAL PARK HIGH                                                                                                    | 12345683 | 987649         | SMITH, STUDENTE | 20-21 English 4 A CR         | Unit Test                         | Unit Test Review    |        | Incomplete    | 2/5/2021 10:56 AM  | 2/5/2021 10:56 AM  | 00:00:00                 | 0.00                  |  |  |
| 1234            | SPECIAL PARK HIGH                                                                                                    | 12345684 | 987648         | SMITH, STUDENTG | 20-21 English 4 A CR         | Unit Test                         | Unit Test Review    | 25.00  | Graded        | 2/5/2021 10:57 AM  | 2/5/2021 11:00 AM  | 00:02:59                 | 2.98                  |  |  |
| 1234            | SPECIAL PARK HIGH                                                                                                    | 12345685 | 987647         | SMITH, STUDENTH | 20-21 English 4 A CR         | Writing Coherent Sentences        | Instruction         |        | Incomplete    | 2/5/2021 2:31 PM   | 2/5/2021 2:37 PM   | 00:06:01                 | 6.02                  |  |  |
| 1234            | SPECIAL PARK HIGH                                                                                                    | 12345686 | 987646         | SMITH, STUDENTI | 20-21 English 4 A CR         | Writing Coherent Sentences        | Summary             | 100.00 | Graded        | 2/7/2021 10:51 PM  | 2/7/2021 10:54 PM  | 00:02:42                 | 2.70                  |  |  |
| 1234            | SPECIAL PARK HIGH                                                                                                    | 12345687 | 987645         | SMITH, STUDENTJ | 20-21 English 4 A CR         | Writing Coherent Sentences        | Quiz                |        | Save and Exit | 2/7/2021 11:12 PM  | 2/7/2021 11:12 PM  | 00:00:09                 | 0.15                  |  |  |

....

. .

### **PreTest PostTest Scores**

This report shows a summary table by subject of the number of quizzes, Pretest score, Posttest score, and a graph visually displaying the same data. This report includes all quizzes that were failed the first time (pretest) and the associated posttest, regardless of pass/fail status on the last quiz attempt.

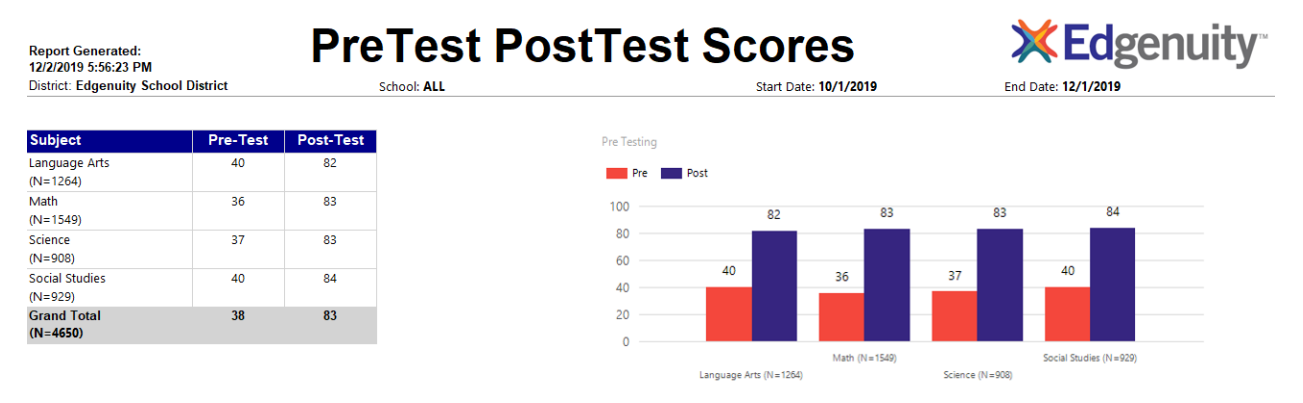

### **Progress Snapshot As Of**

Progress Snapshot As Of report includes enrollment data as of a specific date in the past, which can be used in multiple ways, such as to compare to current data to understand changes in time, progress, and grades.

Because data in in the Manage Enrollments is always live (cumulative data that is updated with every change), educators are not able to see what the data was on a past date.

The Progress Snapshot As Of report pulls enrollment data that reflects the data (active time, progress, overall grade, actual grade, relative grade) on a past date.

Snapshot data can be compared to the current data to understand changes in active time, progress, and grade, or to understand where students were at a certain point in the past (e.g., end of a grading period, or a district-wide school shutdown).

# **XEdgenuity**

District: SAMPLE DISTRICT School: MULTIPLE Snapshot Date: 3/31/2020 12:00:00 AM

Progress Snapshot As Of

| Report Start Date : 09/01/2019           |              | Report En            | d Date : 03/13/20       | 20                            |                         |                                |                               |                              |                             |                         |                             |                          |                                 |                                   |                                  |
|------------------------------------------|--------------|----------------------|-------------------------|-------------------------------|-------------------------|--------------------------------|-------------------------------|------------------------------|-----------------------------|-------------------------|-----------------------------|--------------------------|---------------------------------|-----------------------------------|----------------------------------|
| 4<br>School / Subject / Student / Course |              | # Unique<br>Students | # Course<br>Enroliments | Avg Active<br>Time<br>Current | Avg Progress<br>Current | Avg Actual<br>Grade<br>Current | Avg Relative<br>Grade Current | Avg Overall<br>Grade Current | #<br>Completions<br>Current | Completion %<br>Current | Avg Active<br>Time Snapshot | Avg Progress<br>Snapshot | Avg Actual<br>Grade<br>Snapshot | Avg Relative<br>Grade<br>Snapshot | Avg Overall<br>Grade<br>Snapshot |
| SCHOOL A                                 |              | 9                    | 13                      | 10:03:22                      | 31                      | 21                             | 14                            | 80                           | 0                           | 0%                      | 4:11:37                     | 12                       | 6                               | 7                                 | 49                               |
| SCHOOL B                                 |              | 78                   | 91                      | 27:27:02                      | 72                      | 56                             | 31                            | 80                           | 4                           | 4%                      | 16:34:57                    | 52                       | 48                              | 20                                | 77                               |
| Electives                                |              | 16                   | 16                      | 23:48:38                      | 69                      | 56                             | 37                            | 85                           | 1                           | 6%                      | 15:14:31                    | 43                       | 46                              | 21                                | 85                               |
| Language Arts                            |              | 23                   | 25                      | 26:08:44                      | 77                      | 59                             | 32                            | 78                           | 0                           | 0%                      | 15:43:22                    | 57                       | 48                              | 22                                | 78                               |
| Student A                                |              | 1                    | 1                       | 30:29:40                      | 46                      | 44                             | 29                            | 78                           | 0                           | 0%                      | 9:29:54                     | 85                       | 82                              | 34                                | 82                               |
| Student B                                |              | 1                    | 1                       | 5:15:52                       | 99                      | 89                             | 33                            | 94                           | 0                           | 0%                      | 4:03:09                     | 79                       | 72                              | 25                                | 94                               |
| Student C                                |              | 1                    | 1                       | 14:26:41                      | 25                      | 27                             | 13                            | 80                           | 0                           | 0%                      | 11:08:29                    | 88                       | 69                              | 25                                | 81                               |
| Student D                                |              | 1                    | 1                       | 29:48:07                      | 75                      | 50                             | 50                            | 70                           | 0                           | 0%                      | 29:02:07                    | 73                       | 49                              | 50                                | 71                               |
| Student E                                |              | 1                    | 1                       | 18:00:09                      | 33                      | 40                             | 29                            | 89                           | 0                           | 0%                      | 4:40:35                     | 9                        | 7                               | 4                                 | 82                               |
| Student F                                |              | 1                    | 2                       | 27:57:28                      | 79                      | 65                             | 31                            | 83                           | 0                           | 0%                      | 15:22:21                    | 84                       | 74                              | 25                                | 83                               |
| E                                        | inglish IV A | 1                    | 1                       | 34:37:23                      | 79                      | 62                             | 36                            | 80                           | 0                           | 0%                      | 22:21:20                    | 70                       | 61                              | 22                                | 80                               |
| E                                        | nglish IV B  | 1                    | 1                       | 21:17:33                      | 79                      | 67                             | 27                            | 85                           | 0                           | 0%                      | 8:23:22                     | 97                       | 86                              | 27                                | 86                               |

### **Progress Snapshot During**

12:00:00 AM

The Progress Snapshot During report pulls enrollment data that reflects the data (active time, progress, and activities completed) between two dates. This report can be used to understand changes in active time, progress, and activities for purposes such as implementation fidelity tracking or attendance.

| Report Generated:<br>8/4/2020 7:09:59 PM | Progress Snapshot During               | <b>XEdgenuity</b> |  |
|------------------------------------------|----------------------------------------|-------------------|--|
| District: SAMPLE DISTRICT                | School: MULTIPLE                       | -                 |  |
| Report Date Range From : 07/28/207       | 9 Report Date Range To : 09/03/2019    |                   |  |
|                                          |                                        |                   |  |
| Snapshot Date Range From: 1/1/20         | 20 Snapshot Date Range From: 3/13/2020 |                   |  |

| District ID | District        | Course School ID | Course School | Home School ID | Home School   | User Status | Grade Level | User ID | External ID | NWEA | SCANTRON | RENAISSANCE | Student Name | Enrollment Status |
|-------------|-----------------|------------------|---------------|----------------|---------------|-------------|-------------|---------|-------------|------|----------|-------------|--------------|-------------------|
|             |                 |                  |               |                |               |             |             |         |             |      |          |             |              |                   |
| 1234        | SAMPLE DISTRICT | 12345            | SAMPLE SCHOOL | 12345          | SAMPLE SCHOOL | Disabled    | 6           | 1234566 | A1234566    |      | 123456   |             | Student A    | Active            |
| 1234        | SAMPLE DISTRICT | 12345            | SAMPLE SCHOOL | 12345          | SAMPLE SCHOOL | Disabled    | 8           | 1234567 | A1234567    |      | 23456    |             | Student B    | Disabled          |
| 1234        | SAMPLE DISTRICT | 12345            | SAMPLE SCHOOL | 23456          | COOL SCHOOL   | Enabled     | 12          | 1234568 | A1234568    |      | 34567    |             | Student C    | Completed         |

| Enrollment ID                        | Course                          | Subject        | Series                 | Teachers | Active Time - | Percent by Count - | Percent by Time - | Target Progress - | Pacing - | Overall Grade - | Relative Grade - | Actual Grade - |
|--------------------------------------|---------------------------------|----------------|------------------------|----------|---------------|--------------------|-------------------|-------------------|----------|-----------------|------------------|----------------|
|                                      |                                 |                |                        |          |               |                    |                   |                   |          |                 |                  |                |
| 3b212b8f-e52a-4094-87a1-d356b19046a3 | History A                       | Social Studies | 3000                   |          | 0:13:43       | 0                  | 0                 | 100               | -100     | C               | 0                | 0              |
| 429fc830-4292-4f52-8a1e-bb694e8789f8 | Earth and Space Science A       | Science        | 3000                   |          | 0:23:46       | 8.33               | 0.82              | 100               | -99.18   | C               | 0                | 0              |
| efd927c7-12ff-4e42-af2e-dd2f3e7420c9 | Career Planning and Development | Electives      | 2000; Career Electives |          | 32:37:37      | 100                | 100               | 100               | 0        | 84.42           | 84.42            | 84.42          |

| Start Date | Target Date | First Grade Date     | Last Grade Date       | Date Archived | Completion | Percent by Count - | Percent by Time - | Active Time - | # Activities Completed          |
|------------|-------------|----------------------|-----------------------|---------------|------------|--------------------|-------------------|---------------|---------------------------------|
|            |             |                      |                       |               |            | Time Period        | Time Period       | Time Period   | <ul> <li>Time Period</li> </ul> |
| 08/22/2019 | 10/16/2019  | 8/22/2019 3:46:44 PM | 1/7/2020 11:18:49 AM  |               | 0          | 0.94               | 1.01              | 0:13:43       | 1                               |
| 08/22/2019 | 10/16/2019  | 8/22/2019 1:40:47 PM | 1/7/2020 11:20:42 AM  | 01/14/2020    | 0          | 8.33               | 8.50              | 1:07:30       | 11                              |
| 08/09/2019 | 10/08/2019  | 7/13/2018 5:04:46 PM | 10/8/2019 11:51:58 PM | 10/09/2019    | 1          | 2.08               | 2.33              | 0:34:21       | 3                               |

### **Student Achievement**

This report displays the major engagement, progress, and achievement metrics that Edgenuity tracks for enrollments. This report can be used for progress monitoring. The report can be customized to only report on enrollments that have work during a specified time frame, that have a specific enrollment status, or can be split by course type (Courseware, MyPath, UpSmart).

| Report Generated:<br>12/2/2019 5:59:40 PM                                                                                              | <b>XEdgenuity</b>    |                         |                    |                               |                      |                          |               |              |  |  |  |  |
|----------------------------------------------------------------------------------------------------|----------------------|-------------------------|--------------------|-------------------------------|----------------------|--------------------------|---------------|--------------|--|--|--|--|
| District: Edgenuity School District                                                                                                    | School: ALL          |                         |                    |                               |                      | Start Date: 9/1/2019     |               |              |  |  |  |  |
| ieries: 1000,2000, Fitness,3000,3000, Career_Electives,3000, Career_Pathways,3000, Common_Core,AP,Career_Pathways End Date: 11/23/2019 |                      |                         |                    |                               |                      |                          |               |              |  |  |  |  |
| SCHOOL NAME / SUBJECT / GRADE LEVEL                                                                                                    | # UNIQUE<br>STUDENTS | # COURSE<br>ENROLLMENTS | AVG ACTIVE<br>TIME | AVG<br>PROGRESS %<br>BY COUNT | AVG OVERALL<br>GRADE | AVG<br>RELATIVE<br>GRADE | # COMPLETIONS | COMPLETION % |  |  |  |  |
| Edgenuity High School                                                                                                    | 40                   | 65                      | 10h 52m            | 28                            | 78                   | 19                       | 4             | 6            |  |  |  |  |
| Edge Academy                                                                                                    | 18                   | 62                      | 8h 34m             | 11                            | 70                   | 5                        | 0             | 0            |  |  |  |  |
| Electives                                                                                                    | 7                    | 11                      | 7h 12m             | 11                            | 62                   | 5                        | 0             | 0            |  |  |  |  |
| Language Arts                                                                                                    | 12                   | 12                      | 11h 25m            | 12                            | 79                   | 5                        | 0             | 0            |  |  |  |  |
| Math                                                                                                    | 12                   | 12                      | 7h 55m             | 8                             | 56                   | 4                        | 0             | 0            |  |  |  |  |
| Science                                                                                                    | 11                   | 11                      | 8h 24m             | 8                             | 75                   | 5                        | 0             | 0            |  |  |  |  |
| Social Studies                                                                                                    | 14                   | 16                      | 7h 58m             | 13                            | 75                   | 6                        | 0             | 0            |  |  |  |  |
| Edgenutiy Middle School                                                                                                    | 157                  | 160                     | 2h 37m             | 2                             | 59                   | 0                        | 0             | 0            |  |  |  |  |
| GRAND TOTAL:                                                                                                    | 215                  | 287                     | 5h 46m             | 10                            | 65                   | 6                        | 4             | 1            |  |  |  |  |

Student Achievement data is also available in a non-summarized format via the Student Achievement Raw Data report. This report displays the major engagement (active time), progress, and achievement (grade and completions) metrics for each enrollment that is actively worked on during a given time period. The report can be used for progress monitoring of each enrollment in a district/school.

| Α           | В                        | С         | D                     | E              | F                     | G           | н          | 1       | J           | К                | L          | M             | N                      |
|-------------|--------------------------|-----------|-----------------------|----------------|-----------------------|-------------|------------|---------|-------------|------------------|------------|---------------|------------------------|
| District ID | District Name            | Course    | Course School Name    | Home School ID | HomeSchool Name       | User Status | GradeLevel | User ID | Extrenal ID | Student Name     | Enrollment | Enrollment ID | Course Name            |
|             |                          | School ID |                       |                |                       |             |            |         |             |                  | Status     |               |                        |
|             |                          |           |                       |                |                       |             |            |         |             |                  |            |               |                        |
| 10001       | EDGENUITY PUBLIC SCHOOLS | 123456    | EDGE EDUCATION CENTER | 123456         | EDGE EDUCATION CENTER | 1           | 13         | 123456  |             | Kelly MacLeod    | Disabled   |               | Language Arts 9 Honors |
| 10001       | EDGENUITY PUBLIC SCHOOLS | 234567    | EDGE HIGH SCHOOL      | 234567         | EDGE HIGH SCHOOL      | 1           | 9          | 234567  |             | Aneudi Sifuentes | Active     |               | Modern World History   |
| 10001       | EDGENUITY PUBLIC SCHOOLS | 234567    | EDGE HIGH SCHOOL      | 234567         | EDGE HIGH SCHOOL      | 2           | 9          | 345678  |             | Cynthia Ramos    | Active     |               | US History             |

| 0              | Р            | Q        | R          | S        | Т       | U                     | V            | W             | X           | Y             | Z           | AA                    | AB                    | AC                   | AD          | AE          |
|----------------|--------------|----------|------------|----------|---------|-----------------------|--------------|---------------|-------------|---------------|-------------|-----------------------|-----------------------|----------------------|-------------|-------------|
| Subject        | Series       | Teachers | Percent By | Target   | Pacing  | prg Date              | prgn Overall | prgn Relative | prgn Actual | Starting Date | Target Date | First Grade           | Last Grade            | Date Archived        | Completions | Enrollment  |
|                |              |          | Count      | Progress |         |                       | Grade        | Grade         | Grade       |               |             |                       |                       |                      |             | Active Time |
|                |              |          |            |          |         |                       |              |               |             |               |             |                       |                       |                      |             |             |
| Language Arts  | 3000, Honors |          | 100.00     | 100.00   | 0.00    | 3/19/2020 7:50:00 AM  | 80.85965     | 80.85965      | 80.85965    |               |             | 12/22/2019 8:10:56 PM | 3/3/2020 12:06:22 PM  | 3/3/2020 12:11:57 PM | 1           | 35705       |
| Social Studies | 3000         |          | 13.91      | 0.00     | (13.91) | 11/19/2019 1:10:00 PM | 94.68687     | 7.315227      | -1          |               |             | 9/18/2019 10:12:48 AM | 11/19/2019 1:09:59 PM |                      | 0           | 35728       |
| Social Studies | 3000         |          | 6.22       | 45.45    | 37.68   | 3/26/2020 12:00:00 AM | 79.36508     | 2.35697       | 17.93846    |               |             | 1/27/2020 10:47:18 AM | 3/12/2020 10:53:28 AM |                      | 0           | 22300       |

### **Student Demographics**

This report displays demographic data as captured in the Edgenuity student account profile. The Student Demographic report can be used to understand the demographic makeup of a school or district's student population.

| Report Generated:<br>2/28/2017 3:22:25 PM<br>District: EDGENUITY SCHOOL DISTRICT (AZ) |                  | Stu     | dent        |              | aphic | s             | User Status: ALL |           |          |             |  |  |
|---------------------------------------------------------------------------------------|------------------|---------|-------------|--------------|-------|---------------|------------------|-----------|----------|-------------|--|--|
| School ID                                                                             | School Name      | User ID | External ID | Student Name | Grade | Date Of Birth | Gender           | Ethnicity | Status   | Create Date |  |  |
| 12345                                                                                 | EDGE HIGH SCHOOL | 1234567 | 987654321   | DOE, JANE    | 12    | 10/11/1998    | Female           | Hispanic  | DISABLED | 6/4/2014    |  |  |
| 12345                                                                                 | EDGE HIGH SCHOOL | 2345678 |             | DOE, BECKY   | 10    | 3/30/2001     | Female           | Caucasian | ENABLED  | 8/27/2012   |  |  |
| 12345                                                                                 | EDGE HIGH SCHOOL | 3456789 | 876543210   | DOE, JOHN    | 9     | 9/17/2000     | Male             | Asian     | DISABLED | 1/10/2014   |  |  |
| 12345                                                                                 | EDGE HIGH SCHOOL | 4567890 |             | DOE, ADAM    | 8     |               | Undeclared       | Other     | ENABLED  | 3/19/2013   |  |  |
|                                                                                       |                  |         |             |              |       |               |                  |           |          |             |  |  |

### **User Permissions Report**

This report displays the permission settings for each educator account and can be used to run periodic audits of educator permissions.

| Report Genera<br>2/28/2017 12:10 | ited:<br>I:58 PM          | Use         | er Pe       | ermissio      | ons             | 2               | <b>Edgen</b> | uity                                |                                      |                  |                   |
|----------------------------------|---------------------------|-------------|-------------|---------------|-----------------|-----------------|--------------|-------------------------------------|--------------------------------------|------------------|-------------------|
| District: EDGEN                  | UITY SCHOOL DISTRICT (AZ) | School: ALL |             |               | User Group: ALL |                 |              |                                     |                                      |                  |                   |
| School ID                        | School Name               | User ID     | External ID | Full Name     | User Name       | Email           | Group Type   | Access to All Customer<br>Districts | Access to All Schools in<br>District | Activate Student | Add Courses to So |
| 12345                            | EDGE HIGH SCHOOL          | 1234567     |             | DOE, JANE     | jdoe1           | jdoe1@email.net | TEACHER      |                                     | х                                    |                  |                   |
| 12345                            | EDGE HIGH SCHOOL          | 2345678     | 8           | DOE, JENNIFER | jdoe2           | jdoe2@email.net | TEACHER      |                                     | x                                    |                  | x                 |
| 12345                            | EDGE HIGH SCHOOL          | 3456789     |             | DOE, JOHN     | jdoe3           | jdoe3@email.net | TEACHER      |                                     | x                                    | x                | ×                 |
| 12245                            | EDGE HIGH SCHOOL          | 4557890     | E2020       | DOE MARK      | mdoe1           | mdoe1@email.net | TEACHER      |                                     |                                      |                  |                   |

### **User Sessions Log**

The User Sessions Log documents student and educator login information. The report provides the date and time stamp for each login and logout event, the session duration, and the IP address from which the user logged in.

| Report Generated:<br>2/28/2017 12-13-28 PM |                  |         | Use         | r Sessior    | ns Log          | <b>X Edgenuity</b>   |                     |                          |                       |  |  |
|--------------------------------------------|------------------|---------|-------------|--------------|-----------------|----------------------|---------------------|--------------------------|-----------------------|--|--|
| District: EDGENUITY SCHOOL DISTRICT (AZ)   |                  |         | School: ALL |              | User Group: ALL | Start Date: 9/1/2016 | End Date: 2/27/2017 |                          |                       |  |  |
| School ID                                  | School Name      | User ID | External ID | Student Name | IPAddress       | Login Time           | Logout Time         | Duration<br>(Hr:Min:Sec) | Duration<br>(Minutes) |  |  |
| 12345                                      | EDGE HIGH SCHOOL | 1234567 | 1           | DOE, JOHN    | 162.252.12.345  | 2/16/2017 11:10 AM   | 2/16/2017 11:14 AM  | 00:04:04                 | 4.07                  |  |  |
| 12345                                      | EDGE HIGH SCHOOL | 2345678 |             | DOE, JOHN    | 162.252.12.345  | 2/16/2017 10:05 AM   | 2/16/2017 10:43 AM  | 00:38:06                 | 38.10                 |  |  |
| 12345                                      | EDGE HIGH SCHOOL | 3456789 |             | DOE, JANE    | 162.252.67.890  | 2/2/2017 12:19 PM    | 2/2/2017 1:55 PM    | 01:35:34                 | 95.57                 |  |  |
| 12345                                      | EDGE HIGH SCHOOL | 4567890 |             | DOE, JANE    | 162.252.67.890  | 1/31/2017 4:02 PM    | 1/31/2017 4:05 PM   | 00:03:23                 | 3.38                  |  |  |

# NOTE: The User Sessions Log does not report on time spent in course activities. To see this data, use the Activity Completion report or Gradebook Activities report.

The user session log is also available in a "Lite" version (User Session Log Lite), which contains all the same information, but without the IP Detail column.